## DATA ENTRY SYSTEM TABLE OF CONTENTS

|                 | Pag                                                | е |
|-----------------|----------------------------------------------------|---|
| I.              | Introduction                                       | 1 |
| II.             | Database Management System (DBMS)                  | 1 |
| III.            | Data Entry of Form Sets2                           | 4 |
| IV.             | Data Validation 4                                  | 1 |
| V.              | Clinic Shipping Forms4                             | 1 |
| VI.             | Query System4                                      | 4 |
| VII.            | Reports5                                           | 6 |
| VIII.           | Security5                                          | 9 |
| IX.             | Database Management System (DBMS) Software Updates | 0 |
| X.              | Disaster Recovery 6                                | 1 |
| Apper<br>Data I | ndix A:<br>Entry Web Site Flow Chart6              | 2 |
| Apper<br>Data I | ndix B:<br>Entry Web Site Forms Flow6              | 3 |
| Apper<br>Exam   | ndix C:<br>ples of Query System Responses6         | 4 |

#### I. INTRODUCTION

The data management system used for data collection in the Type 1 Diabetes Genetics Consortium (T1DGC) utilizes a web browser-based interface, with electronic data stored and managed centrally at the Coordinating Center. This model was chosen both for its rapid, efficient collection of clinical information using the existing technology of the Internet, as well as the ease of use and familiarity with web browsers. User-friendly screens, identical to the data collection forms, have been developed using hypertext mark-up language (HTML). Participant data entered by Regional Network Center staff resides on a Microsoft Windows NT server at the Coordinating Center with *Cold Fusion* software enabling connectivity to the back-end SQL server database.

The web-based data management system can be used with any PC with a compatible browser (*e.g.*, Internet Explorer 5.5.2). There are two reasons for using Internet Explorer 5.5.2 (or higher versions) for the data entry system: (1) in some cases, the web-based forms are dynamically generated; and (2) using a non-compliant browser may hinder certain system functions.

The web-based system allows the user to interact with all phases of the research data. Family initialization, validating eligibility, and entry of each of the study forms are available in this application. Depending on security access, users may be allowed to enter and edit data as well as view reports. (Appendix A provides an overview of the data entry web site.)

#### II. DATABASE MANAGEMENT SYSTEM (DBMS)

#### A. Login

The Coordinating Center provides a username and password for each person authorized to have access to the data entry system prior to the start of data collection. Username will always be the first initial of the user's first name and entire last name. If the last name is more than 7 letters, only the first 7 letters will be used for the username. Passwords must be a minimum of 6 characters, mixed case (upper and lower), and alphanumeric. Account passwords must be kept confidential. Username and password will always be the same as used for the main T1DGC web site.

Once Internet Explorer 5.5.2 browser (or a compatible version) is invoked on the client computer, the following URL is entered: <u>https://www.T1DGCDataEntry.org/</u>. The page loads and the system prompts the user to enter his/her username and password into the appropriate fields (Figure 1). The system is password-protected in order to prevent unauthorized access. Once a valid username and password combination are entered and verified, the user clicks on the **login** button below these fields and the system proceeds to the main screen.

| •/•       | TYPE 1 DI           | ABETES GENETICS                 | CONSORTIUM     |  |
|-----------|---------------------|---------------------------------|----------------|--|
| Home Home | <u>Forgot Login</u> | Change Password                 | Locked Account |  |
|           |                     | Username:<br>Password:<br>Login |                |  |

Figure 1. Login window for T1DGC data entry system.

If the user forgets his/her username or password, he/she selects the "Forgot Login" option (Figure 2). After entering his/her e-mail address, the system e-mails the password to the documented e-mail address. To further enhance security, data encryption techniques during transmission are employed throughout the web application. If the user is unsure of the e-mail registered on the web site, the user can

select the appropriate Coordinating Center Project Manager and e-mail the request. The Project Manager will e-mail the address registered to the user.

| •/•         | TYPE 1 DI           | ABETES GENETIC                                                                                                    | S CONSORTIUM                                                                                                    | <b>i</b>        |
|-------------|---------------------|----------------------------------------------------------------------------------------------------|----------------------------------------------------------------------------------------------------|-----------------|
| <u>Home</u> | <u>Forgot Login</u> | Change Password                                                                                                    | Locked Account                                                                                                    |                 |
|             | Ente                | er the email address registered with<br>hation will be sent to you via this ema<br>is registered call or e<br>For North American or Unit<br>For Asia-Pacific or Eu | your Type1 Account Information and your<br>ail address. If you don't know what email a<br>email your project manager.<br>Submit<br>ed Kingdom email Elizabeth Sides<br>ropean email Letitia Howard | Login<br>ddress |

Figure 2. Forgot login for T1DGC data entry system.

If the user unsuccessfully enters his/her username and password three consecutive times, the system will lock the user out of the web site. The user selects the "Locked Account" option (Figure 3). After confirming that he/she locked out his/her own account, the user selects his/her username from the drop down menu and enters the e-mail address associated with the T1DGC and clicks the **submit** button. The system will automatically unlock the account. If the user is unsure of the e-mail registered on the web site, the user can select the appropriate Project Manager and e-mail the request to unlock the account.

| •<br>•<br>Home                                                                                | TYPE 1 DI                                                                                                    | ABETES GENETICS                         | CONSORTIUM           | Ť |  |  |  |
|-----------------------------------------------------------------------------------------------|----------------------------------------------------------------------------------------------------|-----------------------------------------|----------------------|---|--|--|--|
|                                                                                               |                                                                                                    |                                         |                      |   |  |  |  |
|                                                                                               | To unlock                                                                                                    | your account please answer the que      | stions listed below. |   |  |  |  |
| Please confirm<br>Select your use                                                             | Please confirm that you locked out your account by unsuccessfully attempting to login:   Select your username: |                                         |                      |   |  |  |  |
| Enter your e-ma                                                                               | il address associated wit                                                                                      | h T1DGC:                                |                      |   |  |  |  |
| Submit                                                                                        |                                                                                                    |                                         |                      |   |  |  |  |
| If you need additional support:<br>For North America or United Kingdom e-mail Elizabeth Sides |                                                                                                    |                                         |                      |   |  |  |  |
|                                                                                               | F                                                                                                    | or Asia-Pacific or Europe e-mail Letiti | a Howard             |   |  |  |  |
|                                                                                               |                                                                                                    |                                         |                      |   |  |  |  |

Figure 3. Locked account for T1DGC data entry system.

## B. Administrative Functions

Depending on the security level set when the account was created, a user can change his/her password, scan family or case-control ID bar-codes into the system, enter a request from a Contributing Investigator for data and/or samples, enter a Contributing Investigator request for genotyping data sets, enter a *Conversion to Case Form*, enter a *Clinic Close-Out Form*, and/or upload a document for another user(s). Additional options are available for Coordinating Center staff. The "Administration" home page is accessed via the upper navigational menu (Figure 4).

| • TYPE 1 DIABETES                                           | GENETI        | ICS CON        | SORTIU       | M                 |             |
|-------------------------------------------------------------|---------------|----------------|--------------|-------------------|-------------|
| <u>Home</u> Forms Double Data Entry HLA Lab DN              | NA Lab AA Lab | Administration | Query System | <u>Reports</u> Lo | <u>qout</u> |
| You are logged in as Username: Iperdue                      |               |                |              |                   |             |
| Administration Page                                         |               |                |              |                   |             |
|                                                             |               |                |              |                   |             |
| Barcode Maintenance                                         |               |                |              |                   |             |
| Request for Quarterly Data and/or Samples                   |               |                |              |                   |             |
| Request for Genotyping Data Sets                            |               |                |              |                   |             |
| Clinic Close Out Form                                       |               |                |              |                   |             |
| Clinic Close Out Form                                       |               |                |              |                   |             |
| SCORE/StripScan Upload/Download                             |               |                |              |                   |             |
| File Upload Page                                            |               |                |              |                   |             |
|                                                             |               |                |              |                   |             |
| Change Password                                             |               |                |              |                   |             |
| Shipments to Rutgers                                        |               |                |              |                   |             |
| PedCheck Upload                                             |               |                |              |                   |             |
| Update Existing Files                                       |               |                |              |                   |             |
| Security Model                                              |               |                |              |                   |             |
| Update Notification to Destroy Samples                      |               |                |              |                   |             |
| Label Printing                                              |               |                |              |                   |             |
| Data Request Activation                                     |               |                |              |                   |             |
| DNA Yield File Upload                                       |               |                |              |                   |             |
| DNA Failures File Upload                                    |               |                |              |                   |             |
| Clinic Maintenance Form                                     |               |                |              |                   |             |
| T1DGC Notification to Destroy Samples                       |               |                |              |                   |             |
| ID's Marked as To Delete                                    |               |                |              |                   |             |
| Update Participant Status                                   |               |                |              |                   |             |
| Application to Eligibility Committee: ASP and Trio Families |               |                |              |                   |             |
| Application to Eligibility Committee for Cases              |               |                |              |                   |             |
| TIDGCID Status                                              |               |                |              |                   |             |
|                                                             |               |                |              |                   |             |

# Figure 4. Administration home page for T1DGC data entry system (Coordinating Center user view).

#### 1. Change Password

To change a password, the user chooses "Change Password" before login; or at first login, selects "Administration" from the upper navigational menu and selects "Change Password" on the list of administrative options. After selecting "Change Password," the user is instructed to enter the username, the old password, and a new password, and to verify the new password (Figure 5). The user clicks on the **Change** 

**Password** button. Changing your password on the data entry web site will automatically change your password on the main T1DGC web site, and vice versa.

| • TYPE                         | 1 DIABETES G           | ENETIC              | S CON               | SORTIU              | M              |
|--------------------------------|------------------------|---------------------|---------------------|---------------------|----------------|
| Home Forms Double Dat          | ta Entry HLA Lab DNA L | <u>ab AALab Adr</u> | <u>ministration</u> | <u>Query System</u> | Reports Logout |
| You are logged in as Username: | Iperdue                |                     |                     |                     |                |
|                                | Change Pass            | word                | _                   |                     |                |
|                                | Username:              |                     |                     |                     |                |
|                                | Old Password:          |                     |                     |                     |                |
|                                | New Password:          |                     |                     |                     |                |
|                                | Verify Password:       |                     |                     |                     |                |
| (                              | Change Password        |                     |                     |                     |                |
|                                |                        |                     |                     |                     |                |
|                                |                        |                     |                     |                     |                |
|                                |                        |                     |                     |                     |                |

Figure 5. Changing password for login.

If username and previous password match a record in the database, the system will automatically change the password of the account to the new password entered. Passwords must be a minimum of 6 characters, mixed case (upper and lower), and alphanumeric. Account passwords must be kept confidential; passwords should not be based on the user's first or last name.

#### 2. Bar-code Maintenance

Family and case-control IDs must be scanned at the Coordinating Center and the Regional Network Center to initiate a valid range of IDs in the data entry system. The term "scanned out" refers to family or case-control IDs scanned from the label sets generated at the Coordinating Center prior to shipping to the Regional Network Center.

The term "scanned in" refers to family or case-control IDs scanned from the same label sets when they arrive at the Regional Network Center. All family and case-control ID label sets must be "scanned out" and "scanned in." QC label sets do not have to be either "scanned out" or "scanned in."

To scan family or case-control ID bar-codes into the system, the user selects "Bar-code Maintenance" from the list of administrative options. The user is directed to a selection page and selects the type of ID to be entered (Figure 6).

| 🎲 TYPE 1 DIABETES GENETICS CONSORTIUM                                                          |
|------------------------------------------------------------------------------------------------|
| Home Forms Double Data Entry HLA Lab DNA Lab AA Lab Administration Query System Reports Logout |
| You are logged in as Username: Iperdue                                                         |
| Select which type of ID you want to enter:<br>Family ID<br>Case/Control ID                     |

Figure 6. Bar-code maintenance selection page.

The user enters the number of IDs to be scanned and clicks **Add**. The user then scans each ID and clicks **Save** (Figure 7). The newly entered IDs will appear to the right of the screen under the search options (Figure 8). The user will be able to view and delete records, but not edit.

| 🖍 👋 TYPE 1 DI                         | ABETES O         | ENETICS (          | CONSORTIUI            |                |
|---------------------------------------|------------------|--------------------|-----------------------|----------------|
| Home Forms Double Data Entry          | HLA Lab DNA I    | Lab AA Lab Admini: | stration Query System | Reports Logout |
| You are logged in as Username: Iperdu | e                |                    |                       |                |
| Family ID Bar-code I                  | Maintenan        | ce Form            |                       |                |
| Scan New ID(s):                       | Search for a     | in existing fan    | nily ID:              |                |
| Add 5 new records.                    | Family ID        | equals 👻           |                       |                |
|                                       | Scanned Out By   | equals 🛩           | ~                     |                |
|                                       | Scanned Out Date | after 💌            |                       | YYYY-MM-DD     |
| Save                                  | Scanned In By    | equals 🐱           | ~                     |                |
| famid                                 | Scanned In Date  | after 🖌            |                       | YYYY-MM-DD     |
|                                       | Find! Show A     | All                |                       |                |
|                                       |                  |                    |                       |                |
|                                       |                  |                    |                       |                |
|                                       |                  |                    |                       |                |
|                                       |                  |                    |                       |                |
|                                       |                  |                    |                       |                |
|                                       |                  |                    |                       |                |
|                                       |                  |                    |                       |                |
|                                       |                  |                    |                       |                |
|                                       |                  |                    |                       |                |
|                                       |                  |                    |                       |                |
|                                       |                  |                    |                       |                |
|                                       |                  |                    |                       |                |
|                                       |                  |                    |                       |                |
|                                       |                  |                    |                       |                |
|                                       |                  |                    |                       |                |
| Save                                  |                  |                    |                       |                |

Figure 7. Adding new IDs to the bar-code maintenance system.

| TYPE 1 DIABETES GENETICS CONSORTIUM   Home Forms Double Data Entry HALab DNA Lab AALab Administration Query System Reports Logout   You are logged in as Username: Iperdue   Family ID Bar-code Maintenance Form |                 |                 |                       |               |                       |        |
|----------------------------------------------------------------------------------------------------|-----------------|-----------------|-----------------------|---------------|-----------------------|--------|
| Scan New ID(s):                                                                                                    | Search for      | an existing fam | ily ID:               |               |                       |        |
| Add 5 new records.                                                                                                    | Family ID       | equals 💌        |                       |               |                       |        |
|                                                                                                    | Scanned Out By  | equals 🛩        | ~                     |               |                       |        |
|                                                                                                    | Scanned Out Da  | ate after 🔺     | Y                     | YY-MM-DD      |                       |        |
|                                                                                                    | Scanned In By   | equals 🛩        | ~                     |               |                       |        |
|                                                                                                    | Scanned In Date | e after 🚩       | Y                     | YY-MM-DD      |                       |        |
|                                                                                                    | Find! Show      | / All           |                       |               |                       |        |
|                                                                                                    | 5868 matches    | found.          |                       |               |                       |        |
|                                                                                                    | Submit          |                 |                       |               |                       |        |
|                                                                                                    | Family ID * S   | Scanned Out By  | Scanned Out Date/Time | Scanned In By | Scanned In Date/Time  | Delete |
|                                                                                                    | 10001           | Elisabeth Sides | 2003-09-15 00:00:00.0 | Amanda Loth   | 2003-10-14 06:55:00.0 |        |
|                                                                                                    | 10002           | Elisabeth Sides | 2003-09-15 00:00:00.0 | Amanda Loth   | 2003-10-14 06:55:00.0 |        |
|                                                                                                    | 10004           | Elisabeth Sides | 2003-09-15 00:00:00.0 | Amanda Loth   | 2003-10-14 06:55:00.0 |        |
|                                                                                                    | 10005           | Elisabeth Sides | 2003-09-15 00:00:00.0 | Amanda Loth   | 2003-10-14 06:55:00.0 |        |
|                                                                                                    | 10007           | Elisabeth Sides | 2003-09-15 00:00:00.0 | Amanda Loth   | 2003-10-14 06:55:00.0 |        |
|                                                                                                    | 10008           | Elisabeth Sides | 2003-09-15 00:00:00.0 | Amanda Loth   | 2003-10-14 06:55:00.0 |        |
|                                                                                                    | 10010           | Elisabeth Sides | 2003-09-15 00:00:00.0 | Amanda Loth   | 2003-10-14 06:55:00.0 |        |
|                                                                                                    | 10011           | Elisabeth Sides | 2003-09-15 00:00:00.0 | Amanda Loth   | 2003-10-14 06:55:00.0 |        |
|                                                                                                    | 10013           | Elisabeth Sides | 2003-09-15 00:00:00.0 | Amanda Loth   | 2003-10-14 06:55:00.0 |        |
|                                                                                                    | 10014           | Elisabeth Sides | 2003-09-15 00:00:00.0 | Amanda Loth   | 2003-10-14 06:55:00.0 | ] 🗖    |
|                                                                                                    | 10016           | Elisabeth Sides | 2003-09-15 00:00:00.0 | Amanda Loth   | 2003-10-14 06:55:00.0 | 1      |

Figure 8. Bar-code maintenance system.

To search for an existing ID in the system, the user enters specific search criteria and clicks **Find!**. The user can search by: family (or case-control) ID; who scanned out one or more IDs (at the Coordinating Center); the date the IDs were scanned out (at the Coordinating Center); who scanned in one or more IDs (at the Regional Network Center); or the date the IDs were scanned in (at the Regional Network Center).

If searching by family (or case-control) ID, the user enters the family (or casecontrol) ID and selects one of the following options: "equals", "less than" or "greater than". If searching by the person who scanned out the IDs, the user selects a name from the drop down menu. If searching by date that the IDs were scanned out, the user enters the date and selects from the following options: "equals", "less than" or "greater than". The same search options exist for IDs scanned in by the Regional Network Center. The user can view all IDs that have been scanned with the specific search criteria by clicking **Show All**.

#### 3. Request for Quarterly Data and/or Samples

The T1DGC study database is frozen on a quarterly basis (*i.e.*, on January 1, April 1, July 1 and October 1). A Contributing Investigator may request the most recent data set for participants he/she contributed at any time. Samples must be requested in either January-February or July-August. All requests for samples and/or data from a Contributing Investigator must be submitted to the investigator's respective Regional Network Center. Investigators requesting information should complete the *T1DGC Contributing Investigator Request for Quarterly Data and Samples Form* and submit the form to the Regional Network Center (via FAX or as an e-mail attachment).

The Regional Network Center submits this request to the Coordinating Center by selecting "Administration" from the upper navigational menu on the T1DGC data entry web site and selecting "Request for Quarterly Data and/or Samples." The user is directed to the Contributing Investigator Request for Data and/or Samples page (Figure 9). The user selects whether this is a new request. If the request is not new, the original Request ID (assigned by the system) is entered.

| •/•                                                                     | <b>TYPE 1 DIAB</b>      | ETES GENETICS         | S CONSORTIL    | JM 🕻          | â |
|-------------------------------------------------------------------------|-------------------------|-----------------------|----------------|---------------|---|
| Home Home                                                               | Administration          | <u>Query System</u>   | <u>Reports</u> | <u>Loqout</u> |   |
| You are logged                                                          | in as Username: ttester |                       |                |               |   |
| T1DGC Con<br>Is this a new requ<br>If no,<br>please enter the<br>SUBMIT | original Request ID:    | Request for Data and/ | or Samples     |               |   |

Figure 9. Contributing Investigator request for quarterly freeze data and/or samples.

The Request ID is a 4-digit number assigned automatically by the system. All communication regarding the request should include the Request ID. Regardless of whether this is a new or previously submitted request, the user is directed to the Contributing Investigator Selection page and asked to identify the Contributing Investigator(s) affiliated with the request and the date of the request (Figure 10).

Multiple investigators can be selected by holding down the 'Ctrl' key and selecting the investigator with the mouse. If multiple dates are identified on the form(s) received at the Regional Network Center, the latest date should be entered.

| Home Forms Double Data Entry HLALab DNALab AALa                                                                                                    | Administration Query System Reports Logout |
|----------------------------------------------------------------------------------------------------|--------------------------------------------|
| You are logged in as Username: Iperdue                                                                                                    | -                                          |
| T1DGC Contributing Investigator Request for Data                                                                                                    | and/or Samples                             |
| Select the Contributing Investigator(s) requesting data and/or samples:<br>* To select multiple investigators hold down the Ctrl key on your keyboard | Adlem Ellen                                |
| Date of Contributing Investigator(s) Request:<br>* If their are multiple request dates enter the latest date                                          | dd-month-yyyy                              |
| SUBMIT                                                                                                    |                                            |

# Figure 10. Contributing Investigator request selection page for quarterly data and/or samples.

The user is then directed to the Clinic and Resources Selection page (Figure 11). The system lists the clinic IDs affiliated with the investigator(s) selected on the previous page. The user selects the clinics where data and/or samples are requested by checking the box underneath the clinic or by selection "Check All." The user can uncheck all clinic IDs by selecting "Uncheck All."

The user identifies whether data, samples or both are being requested. If only data or only samples are being requested, the user completes only one of the questions (*i.e.*, "data set requested" or "samples requested"). If data are requested, the user indicates whether any additional individuals (besides the Contributing Investigator) should have access to these data. The additional individuals must be listed in the T1DGC directory. Multiple investigators can be selected by holding down the 'Ctrl' key and selecting the investigator with the mouse. If samples are requested, all information on the form must be completed or the form will not be saved. If only data are requested, the user is not required to put a shipping address in the form. All other fields are required.

| * TYPE 1 DIABETES GENET                                                                                           | FICS CONSORTIUM 🛛 👸                                                      |
|----------------------------------------------------------------------------------------------------|--------------------------------------------------------------------------|
| Home Forms Double Data Entry HLA Lab DNA Lab AA Lab                                                               | ab Administration Query System Reports Logout                            |
| You are logged in as Username: Iperdue                                                                            |                                                                          |
|                                                                                                    |                                                                          |
| T1DGC Contributing Investigator Request for Data                                                                  | a and/or Samples                                                         |
| Select clinic(s) affiliated with Contributing Investigator(s):                                                    | Check All UnCheck All                                                    |
| Olga Kordonouri Dora Krikovszky Janelle Noble<br>2095 2111 4068                                                   |                                                                          |
| Kordonouri@hka.de hecsito1@axelero.hu jnoble@chori.org                                                            |                                                                          |
| Request for:                                                                                                    | <b>~</b>                                                                 |
| Data Set Requested:                                                                                               | ×                                                                        |
| Are there additional individuals who should have access to these data?                                            | ▼                                                                        |
| If yes, please provide the names of these individuals<br>NOTE: INDIVIDUALS MUST BE LISTED IN THE T1DGC DIRECTORY. | Fatima Abbas Annie Abraham I<br>Marie-Therese Achermann<br>Ellen Adlem V |
| Samples Requested:                                                                                                | ~                                                                        |
| Name of Shipping Contact:                                                                                         |                                                                          |
|                                                                                                    |                                                                          |
| Shipping Address:                                                                                                 |                                                                          |
|                                                                                                    |                                                                          |
| E-mail of Shipping Contact:                                                                                       |                                                                          |
| Phone Number of Shipping Contact:                                                                                 |                                                                          |
| SAVE                                                                                                    |                                                                          |

Figure 11. Clinic and resources selection page for quarterly data and/or samples.

If the clinic ID associated with the Contributing Investigator is not listed, the Network Center should contact the Coordinating Center Project Manager for his/her network.

If the data is saved, the Contributing Investigator Request for Quarterly Freeze data and/or samples page is re-displayed with "Your request ID is XXXX and it has been sent to the CoC" at the top of the page (Figure 12).

| Home Forms Double Data Entry                                                                                                    | ABETES GE                               | NETICS CON<br>AA Lab Administration |      | N <b>P</b> |
|----------------------------------------------------------------------------------------------------|-----------------------------------------|-------------------------------------|------|------------|
| You are logged in as Username: Ihoward                                                                                                    |                                         |                                     |      |            |
| Your request ID number is 0034 and it has b<br>T1DGC Contributing Investigat<br>Is this a new request?<br>If no,<br>please enter the original Request ID:<br>SUBMIT | een sent to the CoC.<br>tor Request for | Data and/or Samp                    | bles |            |

Figure 12. Contributing Investigator request for quarterly data and/or samples saved.

An e-mail is automatically generated to the Regional Network Center, the Coordinating Center and the Contributing Investigator. The Coordinating Center will process the request and prepare a data set and/or shipping manifest to be forwarded to the Network DNA Repository. The Coordinating Center will notify the Contributing Investigator via e-mail when the data set is available on the T1DGC web site. The DNA Repository will contact the Contributing Investigator to arrange a shipping date. The DNA Repository will complete the *T1DGC Shipping Form: Shipments to Contributing Investigators* when the samples are shipped. The entry of this form into the Specimen Tracking system will generate an automatic e-mail that is sent to the Regional Network Center, the Coordinating Center and the Contributing Investigator.

If the request needs to be cancelled, the user should contact the appropriate Project Manager at the Coordinating Center.

#### 4. Request for Genotyping Data Sets

Genotyping data sets from sample submissions to CIDR, the MHC Fine Mapping Laboratory, the Rapid Response Laboratory and the TaqMan Laboratory are made available to Contributing Investigators. Contributing Investigators will be notified when these data sets are available.

The Regional Network Center submits this request to the Coordinating Center by selecting "Administration" from the upper navigational menu on the T1DGC data entry web site and selecting "Request for Genotyping Data Sets." The user is directed to the Contributing Investigator Request for Genotyping Data Sets page (Figure 13). The user selects whether this is a new request. If the request is not new, the original Request ID (assigned by the system) is entered.

| •/•                                                                         | TYPE 1 DIAB             | ETES GENETICS         | CONSORTIU      | IM 音   |
|-----------------------------------------------------------------------------|-------------------------|-----------------------|----------------|--------|
| Home                                                                        | Administration          | Query System          | <u>Reports</u> | Logout |
| You are logged in                                                           | as Username: ttester    |                       |                |        |
| T1DGC Cont<br>Is this a new reque<br>If no,<br>please enter the o<br>SUBMIT | ributing Investigator F | Request for Genotypin | g Data Sets    |        |

Figure 13. Contributing Investigator request for genotyping data sets.

The Request ID is a 5-digit number (in contrast to the 4-digit number that is assigned to Contributing Investigator requests for quarterly freeze data and/or samples) assigned automatically assigned by the system. All communication regarding the request should include the Request ID. Regardless of whether this is a new or previously submitted request, the user is directed to the Contributing Investigator Selection page and asked to identify the Contributing Investigator(s) affiliated with the request and the date of the request (Figure 14).

| Home Forms Double Data Entry HLALab DNALab AALa                                                                                                    | ICS CONSORTIUM Image: Constraint of the second second |
|----------------------------------------------------------------------------------------------------|----------------------------------------------------------------------------------------------------|
| You are logged in as Username: Iperdue                                                                                                    |                                                                                                    |
| T1DGC Contributing Investigator Request for Geno                                                                                                    | otyping Data Sets                                                                                                    |
| Select the Contributing Investigator(s) requesting data and/or samples:<br>* To select multiple investigators hold down the Ctrl key on your keyboard | Adlem Ellen                                                                                                    |
| Date form completed:                                                                                                    | dd-month-yyyy                                                                                                    |
| SUBMIT                                                                                                    |                                                                                                    |
|                                                                                                    |                                                                                                    |

Figure 14. Contributing Investigator request selection page for genotyping data sets.

Multiple investigators can be selected by holding down the 'Ctrl' key and selecting the investigator with the mouse. If multiple dates are identified on the form(s) received at the Regional Network Center, the latest date should be entered.

The user is then directed to the Clinic and Data Set Selection page (Figure 15). The system lists the clinic IDs affiliated with the investigator(s) selected on the previous page. The user selects the clinics where data and/or samples are requested by checking the box underneath the clinic or by selection "Check All." The user can uncheck all clinic IDs by selecting "UnCheck All."

| T1DGC Contr                              | ributing Investigat                                   | or Request f                 | or Ger    | notyping Data Sets                                                      |  |
|------------------------------------------|-------------------------------------------------------|------------------------------|-----------|-------------------------------------------------------------------------|--|
| Select cli                               | nic(s) affiliated with Contri                         | ibutina Investiaato          | r(s); Ch  | heck All UnCheck All                                                    |  |
| Janelle Noble                            | Moshe Phillip                                         | Valdis Pirags                |           |                                                                         |  |
| 4068                                     | 2280<br>moshenh⊘nost tau ac il                        | 2130<br>nirage@latnet.lv     |           |                                                                         |  |
| (510) 450-7657                           | 972 3 9253731                                         | 371 9137 731                 |           |                                                                         |  |
|                                          |                                                       |                              |           |                                                                         |  |
| Data Set Requeste                        | ed:                                                   |                              |           | 2006.03.CIDR                                                            |  |
| MARK ALL THAT A                          | PPLY                                                  |                              |           | 2006.09.MHC                                                             |  |
|                                          |                                                       |                              |           | 2006.12.MHC                                                             |  |
|                                          |                                                       |                              |           | 2007.02.MHC                                                             |  |
|                                          |                                                       |                              |           | 2007.03.RR                                                              |  |
|                                          |                                                       |                              |           | 2007.07.CIDR                                                            |  |
|                                          |                                                       |                              |           | 2007.11.CIDR.6K_1_2                                                     |  |
|                                          |                                                       |                              |           | 2007.11.MHC                                                             |  |
|                                          |                                                       |                              |           | 2007.12.RR                                                              |  |
|                                          |                                                       |                              |           | 2008.01.CIDR.6K_1_2                                                     |  |
|                                          |                                                       |                              |           | 2008.08.RR2                                                             |  |
|                                          |                                                       |                              |           | 2008.07.RR                                                              |  |
|                                          |                                                       |                              |           | 2009.04.CIDR.6K                                                         |  |
|                                          |                                                       |                              |           | 2009.06.CIDR.6K_1_2_3                                                   |  |
|                                          |                                                       |                              |           | 2009.07.TAQMAN                                                          |  |
|                                          |                                                       |                              |           | 2010.03.TAQMAN                                                          |  |
|                                          |                                                       |                              |           | Raw data                                                                |  |
| Type of data set re                      | quested:<br>PPLY                                      |                              |           | Filtered data                                                           |  |
|                                          |                                                       |                              |           | Final data 🗌                                                            |  |
| Are there additiona                      | al individuals who should l                           | have access to the           | ese data? | •                                                                       |  |
| If yes, please provi<br>NOTE: INDIVIDUAL | ide the names of these inc<br>.S MUST BE LISTED IN TH | dividuals<br>E T1DGC DIRECTO | DRY.      | Fatima Abbas<br>Annie Abraham<br>Marie-Therese Achermann<br>Ellen Adlem |  |
| SAVE                                     |                                                       |                              |           |                                                                         |  |

Figure 15. Clinic and data set selection page for genotyping data sets.

The user identifies which data set(s) is (are) requested and the type of data set(s) that is (are) requested. The user should mark all data sets or types of data sets that apply. User must select at least one data set and one type of data set. The user indicates whether any additional individuals (besides the Contributing Investigator) should have access to these data. The additional individuals must be listed in the T1DGC directory. Multiple investigators can be selected by holding down the 'Ctrl' key and selecting the investigator with the mouse.

If the clinic ID associated with the Contributing Investigator is not listed, the Network Center should contact the Coordinating Center Project Manager for their network.

If the data are saved, the Contributing Investigator request for quarterly freeze data and/or samples page is re-displayed with "Your request ID is XXXX and it has been sent to the CoC" at the top of the page (Figure 16).

| Home Forms Double Data Entry                                                                                                    | HLA LAD DNA LAD                          | NETICS CO     | DNSORTIU | Reports Logout |  |
|----------------------------------------------------------------------------------------------------|------------------------------------------|---------------|----------|----------------|--|
| You are logged in as Username: Ihoward                                                                                                    |                                          |               |          |                |  |
| Your request ID number is 10003 and it has<br><b>T1DGC Contributing Investiga</b><br>Is this a new request?<br>If no,<br>please enter the original Request ID:<br>SUBMIT | been sent to the CoC.<br>tor Request for | Genotyping Da | ıta Sets |                |  |

Figure 16. Contributing Investigator request for genotyping data sets saved.

An e-mail is automatically generated to the Regional Network Center, the Coordinating Center and the Contributing Investigator. The Coordinating Center will process the request, preparing the requested data set(s). The Coordinating Center will notify the Contributing Investigator via e-mail when the data set is available on the T1DGC web site.

If the request needs to be cancelled, the user should contact the appropriate Project Manager at the Coordinating Center.

#### 5. Conversion to Case Form

In some situations, it may become necessary for the proband in a trio or ASP family to be converted to a case participant. The form largely can be completed by the clinic or Regional Network Center based upon the participant's response to the questions from the *Eligibility Form* and the *Exam Form*. This form is the only participant form that is accessed from the Administration menu rather than the home page of the data entry web site.

The Regional Network Center enters this form by selecting "Administration" from the upper navigational menu on the T1DGC data entry web site and selecting "Convert to Case Form." The user is directed to the Conversion to Case ID Entry page (Figure 17). The user scans or enters the 7-digit participant ID. The user will then be directed to the data entry screen for the *Conversion to Case Form* (Figure 18). If the form has been entered, it will be displayed with any previously entered information.

| 🏑 🔭 TYPE 1 D                         | IABETES G             | ENETICS CO                   | INSORTIU         | M 音            |
|--------------------------------------|-----------------------|------------------------------|------------------|----------------|
| Home Forms Double Data Ent           | ny <u>HLALab</u> DNAL | <u>ab AA Lab Administrat</u> | ion Query System | Reports Logout |
| You are logged in as Username: Iperd | ue                    |                              |                  |                |
| Scan or Enter a Participant ID:      |                       |                              |                  |                |
|                                      |                       |                              |                  |                |
|                                      |                       |                              |                  |                |

Figure 17. Conversion to case ID entry page.

| Image: Normal Control of Control of |     |                       |      |
|----------------------------------------------------------------------------------------------------|-----|-----------------------|------|
| SAVE                                                                                                    |     |                       |      |
| T1DGC Conversion to Case Form<br>(Administered to Participant or Guardian)                                                                                                    |     | Participant ID        |      |
|                                                                                                    |     | Secondary ID          |      |
| COMPLETE THIS FORM FOR ANY MINORITY PROBAND OR MINORITY AFFECTED<br>SIBLING WHOSE FAMILY IS INELIGIBLE DUE TO MISSING CORE MEMBERS                                                                                                    |     |                       |      |
| 1. Case was previously a:                                                                                                    | [   |                       | ~    |
| 2. Interview Date                                                                                                    | Day | - 💽 - Month           | Year |
| 3. How was this form completed?                                                                                                    |     |                       |      |
| MARK ALL THAT APPLY.                                                                                                    |     | Phone interview       |      |
|                                                                                                    |     | From existing records |      |
| 4. Who is completing this form?                                                                                                    |     |                       | ~    |
| 5. Is your (your child's) origin of birth, or primary ethnic origin one of the following?                                                                                                    |     |                       | ~    |
| FAMILY HISTORY                                                                                                    |     |                       |      |
| In this section, we wish to obtain information about living and deceased members of your<br>( <i>child's</i> ) family. We are only interested in your ( <i>child's</i> ) biological relatives.                                                                                                    |     |                       |      |

Figure 18. Entry screen for *T1DGC Conversion to Case Form*.

#### 6. Clinic Close-out Form

The Regional Network Center Coordinator is responsible for initial entry of the *T1DGC Clinic Close-out Form.* The Coordinating Center will review the form for completeness and update the Coordinating Center section of the form.

The Regional Network Center enters this form by selecting "Administration" from the upper navigational menu on the T1DGC data entry web site and selecting "Clinic Close-Out Form." The user is directed to the Clinic Close-out Form selection page (Figure 19). The user selects the network from the drop-down box and types in the 4digit clinic ID. The user will then be directed to the data entry screen for the *Clinic Close-Out Form* (Figure 20). If the form has been entered, it will be displayed with any previously entered information.

| •/•          |              | TYPE 1 DI         | ABETI          | ES GEI  | NETI          | CS CON               | SORTIU       | M              | ÷             |
|--------------|--------------|-------------------|----------------|---------|---------------|----------------------|--------------|----------------|---------------|
| Home Home    | <u>Forms</u> | Double Data Entry | <u>HLA Lab</u> | DNA Lab | <u>AA Lab</u> | Administration       | Query System | <u>Reports</u> | <u>Loqout</u> |
| You are logg | ed in as     | Username: Iperdue |                |         |               |                      |              |                |               |
|              |              |                   | Network: [     | T1DGC C | Clinic Clos   | se Out<br>Clinic Id: |              |                |               |
|              |              |                   |                |         |               |                      |              |                |               |

Figure 19. Clinic close-out form selection page.

| TYPE 1 DIABETES GENETICS                                                        | CONSORTIUM 🔒                          |
|---------------------------------------------------------------------------------|---------------------------------------|
| Home Forms Double Data Entry HLALab DNALab AALab Admini                         | istration Query System Reports Logout |
| You are logged in as Username: Iperdue                                          |                                       |
|                                                                                 |                                       |
| T1DGC Clinic Close Out                                                          | Network 5 Clinic ID: 1209             |
| 1. Date Final Participant Seen                                                  | 🗸 🗸 🗸                                 |
|                                                                                 | Not applicable                        |
| 2. Date Final Form received at Regional Network Center                          | 🗸 🖌                                   |
|                                                                                 | Not applicable                        |
| 3. Date Final Form entered at Regional Network Center                           |                                       |
|                                                                                 | Not applicable                        |
| 4. Date last shipment received at Network DNA Repository                        |                                       |
|                                                                                 | Not applicable                        |
| 5. Date last shipment received at Network Autoantibody & Storage Laboratory     |                                       |
|                                                                                 | Not applicable                        |
| 6 Diasce mark all that have been completed                                      |                                       |
| Each family status assessed with Regional Network Center and Clinic             |                                       |
| All irregularities resolved or confirmed                                        |                                       |
| All queries resolved or confirmed                                               |                                       |
| All re-collections resolved or confirmed                                        |                                       |
| Not applica                                                                     |                                       |
| 7 Deteorisie d Dete Collection Former analysis of the size of Matural Control   |                                       |
| 7. Date original Data Collection Forms received at Regional Network Center      |                                       |
|                                                                                 | Not applicable                        |
| 8. Date copies of all Data Collection Forms shipped to clinic                   | 💙 💙 💙                                 |
|                                                                                 | Not applicable                        |
| 9. Date lab supplies received at Regional Network Center                        | 💙 🌱 🌱                                 |
|                                                                                 | Not applicable 📃                      |
| 10a Extra label cate destroyed or redictributed?                                | Destroyed 🔘                           |
| Toa. Exita tabel sets destroyed of redistributed?                               | Redistributed O                       |
| 10b. Date extra label sets destroyed or received at Regional Network Center for | V V V                                 |

Figure 20. Entry screen for Clinic Close-out Form.

#### 7. File Upload Page

The File Upload page was created as a means to transfer files containing identifying information or especially large files to the Coordinating Center. All users are able to upload files; only designated Coordinating Center personnel are able to download files.

The user accesses this option by selecting "Administration" from the upper navigational menu on the T1DGC data entry web site and selecting "File Upload Page." The user is directed to the File Upload page (Figure 21). To upload a file, click "Browse" to locate the file on the computer. Click "Open" or double click on the file to

submit the file address. The user should indicate the intended recipient of the file and enter any additional comments in the appropriate field. Upon successful upload, the file will appear on the uploaded file list (on the right hand side of the screen) as the last uploaded file (Figure 22).

|                    | TYPE 1 DIABI                                                     | ETES GENETICS                                                         | CONSORTIU                                       | M  |           |               |              |              |
|--------------------|------------------------------------------------------------------|-----------------------------------------------------------------------|-------------------------------------------------|----|-----------|---------------|--------------|--------------|
| ∕∕∕<br><u>Home</u> |                                                                  | Query System                                                          |                                                 | Lo |           |               |              |              |
| You are logged in  | n as Username: ttester                                           |                                                                       |                                                 |    |           |               |              |              |
|                    |                                                                  |                                                                       |                                                 |    |           |               |              |              |
| T1DGC              | File Upload                                                      |                                                                       |                                                 |    |           |               |              |              |
|                    | UPLO                                                             | DAD NEW FILE                                                          |                                                 |    |           | Uploa         | ded Files    |              |
| This page is uplo  | s intended to upload files that a aded a email is sent to the Co | are quarantined in the email syst<br>Cletting them know a new file ha | tem! After a file has been<br>as been uploaded. |    | File Name | e Upload Date | Who Uploaded | Intended For |
| File Address:      |                                                                  | Browse                                                                |                                                 |    |           |               |              |              |
| Intended For:      |                                                                  | example: Joan Hilner                                                  |                                                 |    |           |               |              |              |
| Comments:          |                                                                  |                                                                       |                                                 |    |           |               |              |              |
|                    |                                                                  | Upload                                                                |                                                 |    |           |               |              |              |
| After clicking     | Upload, please don't click Refre                                 | sh, Back, or Upload again until th<br>processing!                     | e page has fully completed                      |    |           |               |              |              |
|                    |                                                                  |                                                                       |                                                 |    |           |               |              |              |

Figure 21. File upload page.

|                        |                                                               | ETES GENETI <u>cs c</u>                                                     | ONSORTIU                                 | M    |                           |            |                          |                 |                   |
|------------------------|---------------------------------------------------------------|-----------------------------------------------------------------------------|------------------------------------------|------|---------------------------|------------|--------------------------|-----------------|-------------------|
| Home Home              |                                                               |                                                                             |                                          |      | gout                      |            |                          |                 |                   |
| You are logged in a    | is Username: ttester                                          |                                                                             |                                          |      |                           |            |                          |                 |                   |
| his file Acces         | s Policy Ver7 10-0                                            | 9-08 pdf has been previo                                                    | usly uploaded a                          | nd h | as now bee                | en updated | 41                       |                 |                   |
|                        | ile Linioad                                                   |                                                                             |                                          |      |                           | in apaato  |                          |                 |                   |
|                        |                                                               |                                                                             |                                          | _    |                           |            |                          |                 |                   |
|                        | UPL                                                           | OAD NEW FILE                                                                |                                          |      |                           | Up         | loaded File              | s               |                   |
| This page is ir upload | ntended to upload files that<br>led a email is sent to the Co | are quarantined in the email system<br>C letting them know a new file has b | ! After a file has been<br>een uploaded. |      | File Name                 |            | Upload Date              | Who<br>Uploaded | Intended<br>For   |
| File Address:          |                                                               | Browse                                                                      |                                          |      | Access_Polic<br>09-08.pdf | y_Ver7_10- | 2011-08-31<br>16:43:00.0 | Tisha<br>Tester | Letitia<br>Perdue |
| Intended For:          |                                                               | example: Joan Hilner                                                        |                                          |      |                           |            |                          |                 |                   |
| Comments:              |                                                               | 9                                                                           |                                          |      |                           |            |                          |                 |                   |
|                        |                                                               | Upload                                                                      |                                          |      |                           |            |                          |                 |                   |
| After clicking Up      | bload, please don't click Refr                                | sh, Back, or Upload again until the p<br>processing!                        | age has fully completed                  | 1    |                           |            |                          |                 |                   |
|                        |                                                               |                                                                             |                                          |      |                           |            |                          |                 |                   |

Figure 22. File upload page (following successful upload).

#### III. DATA ENTRY OF FORM SETS

#### A. General Instructions for Data Entry

Individuals entering data must be familiar with the following operations of the database management system:

- Each screen displays a certain number of fields or slots where data from T1DGC forms are entered. These fields may appear on the screen as boxes of a different color from the screen background. Other fields are called "radio buttons", "list boxes", and "check boxes." These fields allow the user to select from several choices. If information has been omitted on the forms, do not enter the data. For more on missing data, see item 7.
- 2. Move from field to field by using the "Tab" key, or by clicking on another field with the mouse.
- 3. All data entry must be done with the "Caps Lock" key on. Data entered in lower case will not be saved.
- 4. Correct keying errors in a specific field by backspacing over the error and retyping the data. If a mistake is made after moving to a new field, use the mouse, Shift-Tab or Tab keys to move to the field that needs correction.
- 5. At the end of a screen, check entries to be sure they are correct. Save each form after it is entered. To save the entered form data, click on the Save Data button at the top or bottom of the screen.
- 6. Each time a family or case-control ID is entered, the system checks that the ID is valid. If the ID is invalid, access to the forms will be denied.

- 7. The database system sets all data items to "missing" by default. Numeric and date fields, for which no data have been entered, are assigned a NULL value. If an answer is missing on the paper form, do not change the value on the screen.
- 8. If data are invalid on the paper form, **do not** enter any information in the field and consult the Clinic Coordinator. Record these discrepancies on the *T1DGC Data Editing Log*, documenting the current date, participant or family ID, clinic ID, form name, question number, interview date, and the nature of the discrepancy. Once the discrepancies are resolved, entry of the data can occur.
- 9. The system will note data that are out of "expected" ranges and "valid" ranges. For example, the expected range for interview dates are between the years of 2004-2010. You may encounter valid values outside the expected range. In such cases, the system will note this with an orange mark next to the field in question, but entry is permitted. This alerts the user who can either confirm the value or correct the value. Data values that are missing and must be answered are noted with a red mark next to the field in question, and the user must correct the value before data are saved. All data requiring correction must be corrected at the clinic level. The Regional Network Center staff cannot correct data without consulting the clinic where the forms originated. Informational messages, indicated by a blue mark, should be reviewed to ensure that a data entry error has not been made; however, these messages do not have to be confirmed at the clinic level.

#### B. Family and Form Selection

Once the user is logged in, he/she is asked to scan or enter a family or casecontrol ID from the bar-coded label (Figure 23). It is important that the cursor is in the appropriate box prior to scanning of the ID. Scanning the IDs is the preferred method; manual entry of IDs is possible, but discouraged. If the bar-code scanner is inoperable and manual entry is necessary, do not enter the hyphens that appear on the bar-coded ID label.

| •⁄* T                                                                                                    | YPE 1 DI                     | ABETE          | S GEI                  | NETI          | CS CON         | SORTIU       | M              |               |  |  |  |  |
|----------------------------------------------------------------------------------------------------|------------------------------|----------------|------------------------|---------------|----------------|--------------|----------------|---------------|--|--|--|--|
| Home Forms Do                                                                                                    | ouble Data Entry             | <u>HLA Lab</u> | <u>DNA Lab</u>         | <u>AA Lab</u> | Administration | Query System | <u>Reports</u> | <u>Loqout</u> |  |  |  |  |
| You are logged in as Username: Iperdue                                                                                               |                              |                |                        |               |                |              |                |               |  |  |  |  |
|                                                                                                    |                              |                |                        |               |                |              |                |               |  |  |  |  |
| News and Notes<br>1. The Data Entry website is<br>online. If you experience an<br>please email Dustin Williar<br>dtwillia@wfubmc.edu | s back<br>ny issues<br>ms at | in or Enter a  | a Family ID:<br>SUBMIT | )             |                |              |                |               |  |  |  |  |
|                                                                                                    | Sca                          | n or Enter a   | a Case/Con<br>SUBM     | trol ID:      |                |              |                |               |  |  |  |  |
|                                                                                                    | Sca                          | n or Enter a   | a Shipping II<br>SUBN  | D:<br>/IIT    |                |              |                |               |  |  |  |  |

Figure 23. Scanning family or case-control IDs from bar-coded labels.

After scanning the bar-code, the system processes the ID, testing for validity. (Appendix B provides an overview of the data entry web site form flow.) If a family ID is invalid, the user will not be able to enter the forms (Figure 24). The user should confirm the bar-code was read correctly and matches the written ID. If the label was read correctly, the user should contact the Coordinating Center to resolve the problem.

| •/•                                                                                                    | TYPE 1 DIABETES                                                             | GENETICS CON                                | SORTIUM 👸                |
|----------------------------------------------------------------------------------------------------|-----------------------------------------------------------------------------|---------------------------------------------|--------------------------|
| Home Home                                                                                                    | Administration                                                              | <u>Reports</u>                              | <u>Logout</u>            |
| You are logged in as<br>That Fa                                                                                         | Username: Iperdue Family ID: 1:<br>amily ID does not exist. If you feel you | 2356<br>I have gotten this by mistake conta | ict the Regional Center. |
| News and Notes<br>1. The Data Entry websi<br>online. If you experience<br>please email Dustin Wi<br>dtwillia@wfubmc.edu | Scan or Enter a Fa<br>ste is back<br>a any issues<br>lliams at              | JBMIT                                       |                          |
|                                                                                                    | Scan or Enter a Ca                                                          | SUBMIT                                      |                          |
|                                                                                                    | Scan or Enter a St                                                          | SUBMIT                                      |                          |

Figure 24. Entry of an invalid ID.

Once the family or case-control ID is entered, the system automatically determines if this is a previously initialized ID. For family IDs, if the ID has not been entered previously, the user may have to select whether an ASP or trio family is being initialized in the system (Figure 25). This screen will only appear in networks where trio families are being collected in conjunction with ASP families. The user is then able to access and complete the required data entry forms. If the family was initialized during a prior data entry operation (*i.e.,* family type has already been selected), the user is not prompted again for type of family.

|                   | TYPE 1 DIABETES                     | S GENETICS CONS     | DRTIUM        |  |
|-------------------|-------------------------------------|---------------------|---------------|--|
| Home              | Administration                      | <u>Reports</u>      | <u>Loqout</u> |  |
| You are logged in | n as Username: Thoward Family ID: 1 | 99989               |               |  |
| F                 | Please select which                 | type of family this | is:           |  |
|                   | ASP Family                          | Trio Family<br>TRIO |               |  |
|                   |                                     |                     |               |  |
|                   |                                     |                     |               |  |
|                   |                                     |                     |               |  |

Figure 25. Selection of family type.

## C. Informational Messages, Warnings and Errors

Once entry of a data form is complete, the system will evaluate the entered information against a series of rules for missing data, range checks, and valid responses. There are three types of messages, represented by different color boxes and dots. Informational messages, warnings and error messages will appear if data entered are out of "expected" ranges or fields are left blank for all forms.

#### 1. Informational Messages (Blue Dots):

- a. Informational messages will appear for non-essential questions.
- b. If data entered are out of an "expected" range or a field is left blank, the form is redisplayed with a blue box at the top describing the potential mistake and a blue dot beside the specific question on the form (Figure 26).
- c. Confirm that the data on the form matches that entered on the web page.
- d. If the data match, click the "Save with Warnings" button. If the data do not match, correct the discrepant data and click the "Save" button.

## 2. Warnings (Orange Dots):

- a. Warnings will appear for essential questions.
- b. If data entered are out of an "expected" range or a field is left blank, the form is redisplayed with an orange box at the top describing the potential mistake and an orange dot beside the specific question on the form (Figure 26).
- c. Confirm that the data on the form matches that entered on the web page.
- d. If the data match, click the "Save with Warnings" button. If the data do not match, correct the discrepant data and click the "Save" button.

## 3. Errors (Red Dots):

- Errors will appear on required questions. Forms that contain an error have not been saved in the database. This error must be corrected prior to the form saving.
- b. If data entered are out of an "expected" range or a **required** field is left blank, the form is redisplayed with a red box at the top describing the potential error and a red dot beside the specific question on the field (Figure 26).
- c. Confirm that the data on the form matches that entered on the web page.
- d. If the data match and are valid, the Coordinating Center should be contacted.

| 2/0                                   | ТҮРЕ           | <b>1 DIABETES</b>            | GENETICS CO   | NSORTIUM |        |   |                            |
|---------------------------------------|----------------|------------------------------|---------------|----------|--------|---|----------------------------|
| Home                                  | Forms          | Administration               | Query System  | Reports  | Logout | T |                            |
| You are logged in                     | n as Username  | : Iperdue Family ID: 999     | 997           | Kepona   | Logoat |   |                            |
|                                       |                |                              |               |          |        |   |                            |
| Form Submission                       | France         |                              |               |          |        |   |                            |
| IDs-2) Clinic ID ca                   | an not be miss | ing, and must consist of a 4 | -digit number |          |        |   |                            |
| Form Submission                       | n Warnings     |                              |               |          |        |   |                            |
| Q01) Interview dat<br>Q06) Is missing | te appears out | of range (before 2004), ple  | ase confirm   |          |        |   |                            |
| Form Submission                       | n Info         |                              |               |          |        |   |                            |
| Q02) At least one                     | response sho   | uld be checked (Q2), pleas   | e confirm     |          |        |   |                            |
| Q12) is missing<br>Q13) is missing    |                |                              |               |          |        |   |                            |
|                                       |                |                              |               |          |        |   |                            |
|                                       |                |                              |               |          |        |   |                            |
| SAVE                                  |                |                              |               |          |        |   |                            |
| T1DGC A                               | SP Exa         | m Form                       |               |          |        |   | Participant ID 9999704     |
| (Affected                             | Sibling        | Data from                    |               |          |        |   |                            |
| Participan                            | it or Gu       | ardian)                      |               |          |        |   |                            |
|                                       |                |                              |               |          |        |   | Secondary ID AS2           |
| 1. Interview Date                     |                |                              |               |          |        |   |                            |
|                                       |                |                              |               |          |        |   | 2 - 12 - December Y - 2003 |
| 2. How was this fo                    | rm completed   | ?                            |               |          |        |   |                            |
| MARK ALL THAT                         | APPLY.         |                              |               |          |        |   | Phone interview 🕒          |
|                                       |                |                              |               |          |        |   | Face-to-face interview     |
|                                       |                |                              |               |          |        |   | From existing records      |
| 3. Who is completi                    | ing this form? |                              |               |          |        |   | 1 - Affected Sibling       |
| AFFECTED SIBL                         | ING IS THE SE  | ECOND CHILD DIAGNOSE         | D             |          |        |   |                            |

## Figure 26. Entry screen for ASP Consent Summary Form with warnings and errors.

#### D. North American Trio Pre-Eligibility Form

Note: This section applies only to trio families collected in the North American Network.

If a trio family is selected In the North American Network, the *T1DGC North American Trio Pre-Eligibility Form* will appear and must be entered prior to entering the *T1DGC Consent Summary Form* (Figure 27).

| TYPE 1 DIABETES GENETIC                                         | CS CONSORTIUM 🛛 👸 |                        |   |
|-----------------------------------------------------------------|-------------------|------------------------|---|
| Home Administration                                             | Reports Logout    |                        |   |
| You are logged in as Username: Ihoward Family ID: 40001         |                   |                        |   |
|                                                                 |                   |                        |   |
|                                                                 |                   |                        |   |
|                                                                 |                   |                        |   |
| SAVE                                                            |                   |                        |   |
| North American                                                  |                   |                        |   |
| T1DGC Trio                                                      |                   | Family ID              |   |
| Pre-Eligibility Form                                            |                   | Clinic ID              |   |
| (Parent Data from Participant)                                  |                   |                        |   |
| QUESTIONS 1 - 4 ARE ADDRESSED TO MOTHER OF PROBAND.             |                   |                        |   |
| 1. Interview date                                               |                   | -                      |   |
|                                                                 |                   | Day Month Yea          | r |
| 2. How was this section completed?                              |                   | Phone interview        |   |
| MARK ALL THAT APPLY.                                            |                   | Face-to-face interview |   |
| 3a. How would you describe your race or ethnic origin?          |                   |                        | ~ |
| IF MORE THAN ONE APPLIES, MARK 'Other.'                         |                   |                        |   |
| 3b. How would you describe your mother's race or ethnic origin? |                   |                        |   |
|                                                                 |                   |                        |   |
|                                                                 |                   |                        |   |
|                                                                 |                   |                        |   |
| 3c. How would you describe your father's race or ethnic origin? |                   |                        |   |
|                                                                 |                   |                        |   |
|                                                                 |                   |                        |   |
|                                                                 |                   |                        | _ |
| 4. Interviewer ID                                               |                   |                        |   |

Figure 27. Entry screen for North American T1DGC Trio Pre-Eligibility Form.

## E. Consent Summary Forms

**Note:** This section applies only to ASP and trio families.

With the exception of trio families within the North American Network, for new families, the *T1DGC Consent Summary Form* is entered first (Figure 28).

Data entry of forms for a family cannot be initiated without an appropriately completed *T1DGC Consent Summary Form*. For ASP families, the form must contain both the barcoded ID label for the proband and the affected sibling, the date the *Informed Consent* was signed **and** the consent status. For trios, the barcoded ID label, the date the *Informed Consent* was signed **and** the consent status must be complete for the proband, father and mother.

For clinics within the United States, *Written Authorization* must be obtained in addition to the *Informed Consent*. Consult the Clinic Coordinator if any of these data are missing on the *T1DGC Consent Summary Form*. Information must be obtained from the clinic to correct the forms prior to entry of the data.

| •/•                               | <b>TYPE 1 DIABETES G</b>                                                         | ENETICS CONSO                | RTIUM  |   |       |            |                |
|-----------------------------------|----------------------------------------------------------------------------------|------------------------------|--------|---|-------|------------|----------------|
| Home                              |                                                                                  | Reports                      | Logout |   |       |            |                |
| You are logged in                 | as Username: Iperdue Family ID: 99995                                            | j                            |        |   |       |            |                |
|                                   |                                                                                  |                              |        |   |       |            |                |
|                                   |                                                                                  |                              |        |   |       |            |                |
|                                   |                                                                                  |                              |        |   |       |            |                |
| SAVE                              |                                                                                  |                              |        |   |       |            |                |
| SAVL                              |                                                                                  |                              |        |   | _     |            |                |
| T1DGC                             | ASP Consent                                                                      |                              |        |   | F     | amily ID   |                |
| Summa                             | ry Form                                                                          |                              |        |   |       | linia ID   |                |
| Carrine                           |                                                                                  |                              |        |   |       |            |                |
| TWO AFFECTED SI<br>CONSENT TO THE | IBLINGS MUST CONSENT TO PARTICIPATE (<br>R PARTICIPATION) IN ORDER FOR FAMILY TO | OR PARENTS<br>O BE INCLUDED. |        |   |       |            |                |
| Family Member                     |                                                                                  |                              |        |   |       | Informed C | Consent Status |
| 1. Proband(AS1)                   |                                                                                  |                              |        |   |       |            | ~              |
|                                   |                                                                                  |                              |        |   |       |            |                |
| Date informed cons                | sent signed                                                                      |                              |        |   | -     | ~          | -              |
|                                   |                                                                                  |                              |        |   | Day   | Month      | Year           |
|                                   |                                                                                  |                              |        |   | Dav - | Month      | Year           |
| 2. Affected Sibling(              | AS2)                                                                             |                              |        |   | 20,   |            |                |
|                                   |                                                                                  |                              |        | L |       |            | ×              |
| Date informed con                 | sent signed                                                                      |                              |        |   |       | ~          |                |
|                                   |                                                                                  |                              |        |   | Day   | Month      | Year           |
|                                   |                                                                                  |                              |        |   |       | ~          | -              |
|                                   |                                                                                  |                              |        |   | Day   | Month      | Year           |
| 3. Father(FA)                     |                                                                                  |                              |        |   |       |            | ~              |
|                                   |                                                                                  |                              |        |   |       |            |                |

Figure 28. Entry screen for T1DGC ASP Consent Summary Form.

## F. Informed Consent Database

#### 1. ASP and Trio Families

Once you have entered the required data on the *T1DGC Consent Summary Form*, the user is taken to the Consent Selection page (Figure 29). The user sees the name and participant ID of every family member for whom information was entered on the *Consent Summary Form*. Once a user clicks on a family member, he/she is taken to the layered portion of the consent for this person (Figure 30). The user enters the information from the layered portion and clicks "Save." If errors are made on the entry

of information on this page, it cannot be modified. Regional Network Center staff can view previously entered layered portions of the participant's consent form; however any changes to the layered portion of the participant's consent form must be e-mailed to the Network Project Manager at the Coordinating Center for correction.

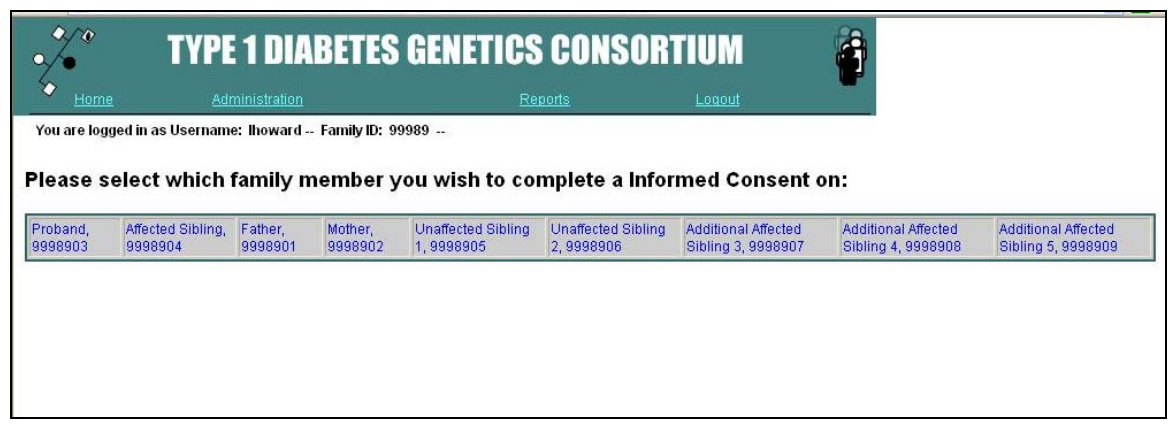

Figure 29. Informed consent selection page.

| •/•                                  | <b>TYPE 1 DIABETES</b>                                                                      | GENETICS CONS                                                    | SORTIUM       |  |
|--------------------------------------|---------------------------------------------------------------------------------------------|------------------------------------------------------------------|---------------|--|
| Home Home                            | Administration                                                                              | <u>Reports</u>                                                   | <u>Loqout</u> |  |
| You are logged                       | in as Username: Thoward Family ID: 9                                                        | 9989                                                             |               |  |
|                                      |                                                                                             |                                                                  |               |  |
|                                      |                                                                                             |                                                                  |               |  |
|                                      |                                                                                             |                                                                  |               |  |
| SAVE                                 |                                                                                             |                                                                  |               |  |
| PARTIC                               | PANT'S STATEMEN                                                                             | т                                                                |               |  |
|                                      |                                                                                             |                                                                  |               |  |
|                                      | 00000                                                                                       |                                                                  |               |  |
| Participant ID 99                    | 90903                                                                                       |                                                                  |               |  |
| I understand that,                   | by participating in this study, I agree:                                                    |                                                                  |               |  |
| A. To give 3 to 5 ti                 | ubes of blood for storage, processing, and                                                  | research on the genetics of type                                 |               |  |
| 1 diabetes, it's<br>relating to diab | complications and other autoimmune dise<br>etes if needed, and to answer questions al       | ase; to have blood tests done<br>bout my health and my family,   |               |  |
| understanding<br>parent or guard     | that this information will be kept confidenti-<br>lian can ask to have my sample destroyed, | al at all times and that my<br>or I can ask for this when I turn |               |  |
| 18.                                  |                                                                                             |                                                                  |               |  |
| Yes                                  |                                                                                             |                                                                  |               |  |
| B. And, to allow m                   | w information and the DNA extracted from r                                                  | ny blood samples to be sent                                      |               |  |

Figure 30. Layered portion of *Informed Consent Form* for family participant.

## 2. Case and Control Participants

For case and control participants, the layered portion of the informed consent is entered first (Figure 31). This form is similar to that for participants from ASP and trio families, with the addition of key questions collected on the *Consent Summary Form* for the T1DGC families, including: type of consent and date informed consent signed. Data entry of forms for this participant cannot be initiated without an appropriately completed Layered Consent Form.

## G. Eligibility Forms

After completing and submitting the required data on the *T1DGC Consent Summary Form* and the *Layered Consent Form*, **one** of the two *T1DGC Eligibility Forms* is entered. The system directs the user to the *T1DGC Eligibility Form* page and the user must select one of the two *T1DGC Eligibility Forms* (Figure 32). Either the *T1DGC Eligibility Form (Administered to Proband)* is entered (Figure 33) or the *T1DGC Eligibility Form (Administered to Guardian)* is entered (Figure 34). One of the two *T1DGC Eligibility Forms* must be completed prior to continuing to the remaining data collection forms.

| PARTICIPANT'S STATEMENT                                                                                                    |
|----------------------------------------------------------------------------------------------------|
|                                                                                                    |
| Participant ID 9711111                                                                                                    |
| Clinic ID Secondary ID                                                                                                    |
| I understand that, by participating in this study, I agree:                                                                                                    |
| A. To give 3 to 5 tubes of blood for storage, processing, and research on the genetics of type<br>1 diabetes, it's complications and other autoimmune disease; to have blood tests done<br>relating to diabetes if needed, and to answer questions about my health and my family,<br>understanding that this information will be kept confidential at all times and that my<br>parent or guardian can ask to have my sample destroyed, or I can ask for this when I turn<br>18. |
| Yes                                                                                                    |
| B. And, to allow my information and the DNA extracted from my blood samples to be sent<br>to the United States and given to other qualified scientists worldwide, even after this<br>study ends, to be analyzed for genetic information relating to Type 1 diabetes, its<br>complications, and other autoimmune diseases.                                                                                                    |
| Yes                                                                                                    |
| l also agree:                                                                                                    |
| C. To allow my genetic material to be made into a living cell line that will create an<br>unlimited supply of DNA that can be used in the future to study type 1 diabetes, its<br>complications, and other autoimmune diseases.                                                                                                    |
|                                                                                                    |
| D. To be contacted in the future about possibly participating in additional studies related to<br>diabetes, its complications, and other autoimmune diseases.                                                                                                    |
|                                                                                                    |
| E. Type of consent                                                                                                    |
|                                                                                                    |
|                                                                                                    |
| Date informed consent signed                                                                                                    |
|                                                                                                    |

Figure 31. Entry screen for *Layered Consent Form* for case-control participants.

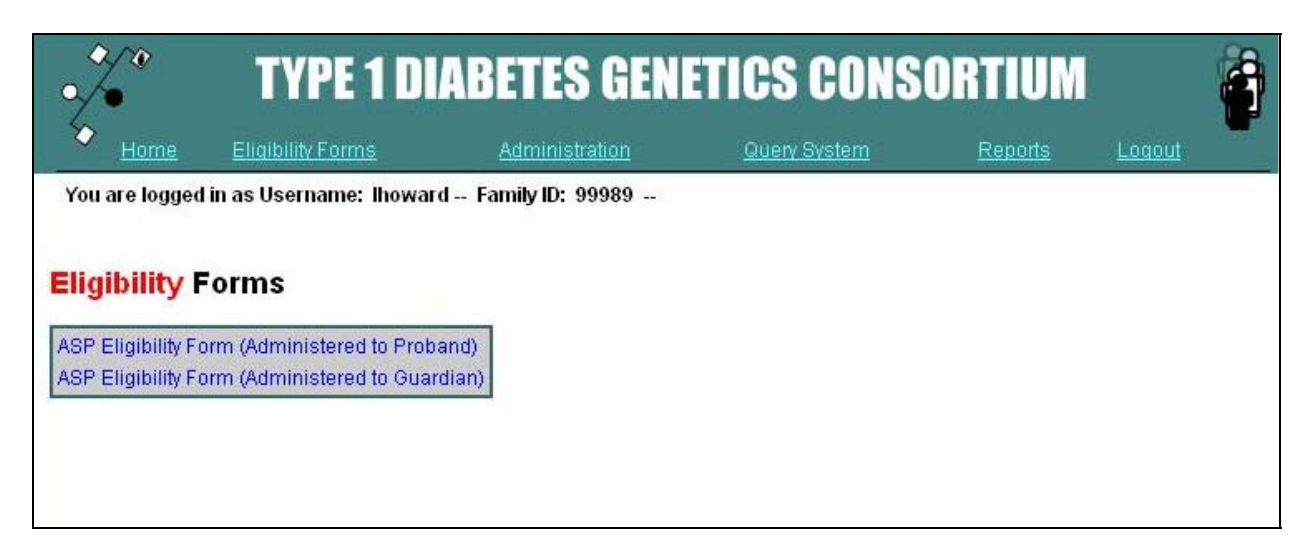

Figure 32. Selection of T1DGC ASP Eligibility Form.

| ./.                                  | TYPE 1 DI                                               | ABETES GEN                                       | ETICS CONS          | ORTIUM         |                                                                    |             |
|--------------------------------------|---------------------------------------------------------|--------------------------------------------------|---------------------|----------------|--------------------------------------------------------------------|-------------|
| Home Home                            | Eligibility Forms                                       | Administration                                   | <u>Query System</u> | <u>Reports</u> | Logout                                                             |             |
| You are logged                       | l in as Username: Thowar                                | d Family ID: 99989                               |                     |                |                                                                    |             |
| SAVE<br>T1DGC /<br>(Adminis          | ASP Eligibilty<br>tered to Prob                         | Form<br>and)                                     |                     |                | Family ID                                                          | ]           |
| COMPLETE THIS                        | S FORM IF PROBAND CAN<br>VAS FIRST CHILD DIAGNOS        | Consent Self. Confirm<br>Ed with type 1 diabetes | THAT<br>S.          |                |                                                                    |             |
| 1. Interview Date                    | 3                                                       |                                                  |                     | Day            | - 💽 -<br>Month                                                     | Year        |
| 2. How was this<br>MARK ALL TH       | form completed?<br>IAT APPLY.                           |                                                  |                     |                | Phone interview<br>Face-to-face interview<br>From existing records | C<br>C<br>C |
| 3. Have you or a<br>in any of the fo | ny of your immediate famil<br>ollowing genetic studies? | y members previously parti                       | cipated             |                |                                                                    |             |

Figure 33. Entry screen for *T1DGC ASP Eligibility Form* (Proband).

| •/•               | TYPE 1 D                                                | ABETES GEN             | ETICS CONS   | ORTIUM         |                        |      |  |  |  |
|-------------------|---------------------------------------------------------|------------------------|--------------|----------------|------------------------|------|--|--|--|
| 6 Home            | Eligibility Forms                                       | Administration         | Query System | <u>Reports</u> | Logout                 |      |  |  |  |
| You are logged    | You are logged in as Username: Ihoward Family ID: 99989 |                        |              |                |                        |      |  |  |  |
|                   |                                                         |                        |              |                |                        |      |  |  |  |
|                   |                                                         |                        |              |                |                        |      |  |  |  |
|                   |                                                         |                        |              |                |                        |      |  |  |  |
| SAVE              |                                                         |                        |              |                |                        |      |  |  |  |
| T1DGC A           | SP Eligibility                                          | / Form                 |              |                | Family ID              |      |  |  |  |
| (Administ         | tered to Gua                                            | rdian)                 |              |                |                        |      |  |  |  |
|                   |                                                         |                        |              |                |                        |      |  |  |  |
| COMPLETE THIS     | FORM IF GUARDIAN'S C                                    | DNSENT REQUIRED FOR PR | OBAND.       |                |                        |      |  |  |  |
| 1. Interview Date |                                                         |                        |              | -              | • 🔷 -                  |      |  |  |  |
|                   |                                                         |                        |              | Day            | Month                  | Year |  |  |  |
| 2. How was this t | form completed?                                         |                        |              |                |                        |      |  |  |  |
| MARK ALL THA      | AT APPLY.                                               |                        |              |                | Phone interview        |      |  |  |  |
|                   |                                                         |                        |              |                | Face-to-face interview |      |  |  |  |
|                   |                                                         |                        |              |                | From existing records  |      |  |  |  |
| 3. Who is comple  | eting this form?                                        |                        |              |                |                        | ~    |  |  |  |
| ONLY ONE GU       | JARDIAN IS INTERVIEWE                                   | D.                     |              |                |                        |      |  |  |  |

Figure 34. Entry screen for *T1DGC ASP Eligibility Form* (Guardian).

#### H. Core Data Entry Forms

Upon completion of the eligibility form, the remainder of the "Core Data Entry Forms" can be accessed and entered. The system directs the user to the "Core Data Entry Forms" page that lists all the forms that must be data entered for the proband and the affected sibling in affected sibling pair (ASP) families (Figure 35); or in trio families, the proband and both biological parents; or for cases or controls, the participant. Note that forms for these essential participants must be entered before entering forms for any other family members. That is, entry of the *T1DGC Exam Form* and the *T1DGC Blood Collection Form* for the proband and the affected sibling must be entered for ASP families before proceeding to data entry for mother, father or unaffected siblings. For trio families, cases and controls, all members of the family are considered to be essential, and thus, all forms are required to be entered.

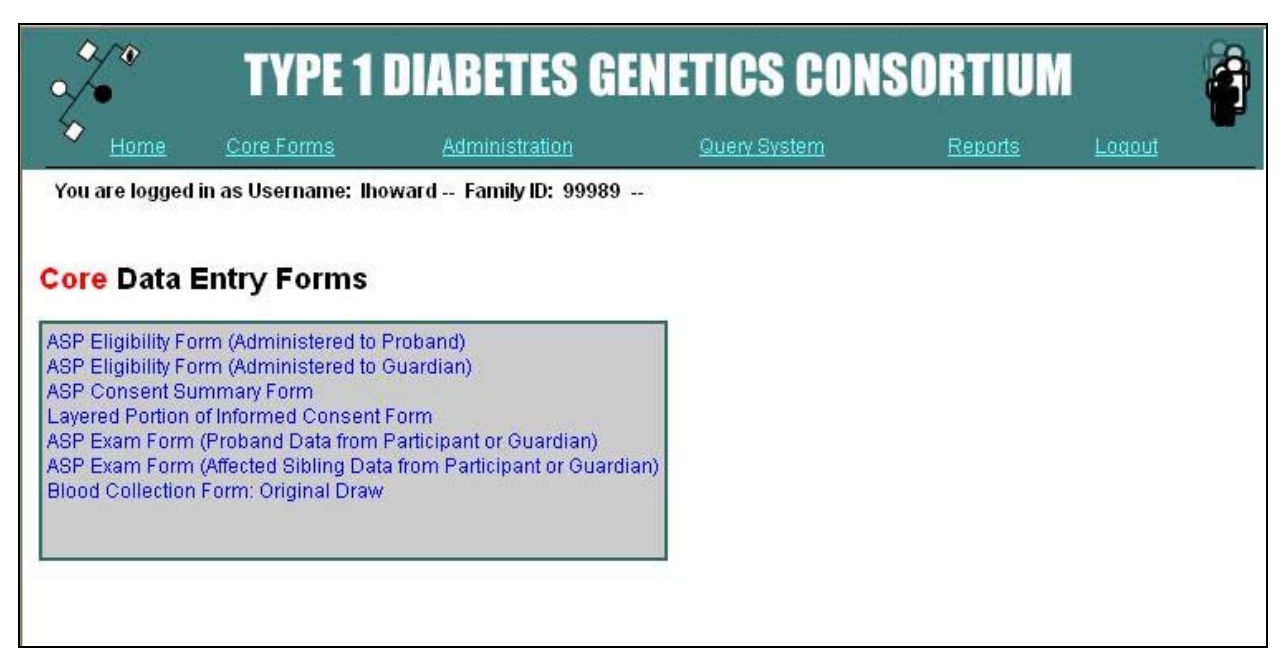

Figure 35. List of core data entry forms for ASP families.

To data enter a form, locate the desired form in the list, place the mouse over the form title and click the mouse button. The form to complete is presented. If the form has been entered, it is displayed with any previously entered information per family or participant ID.

## I. Data Entry Forms

After completion of the core data entry forms, a list of all data entry forms for all members of the family is shown (Figure 36). Entry of all remaining forms should be completed.

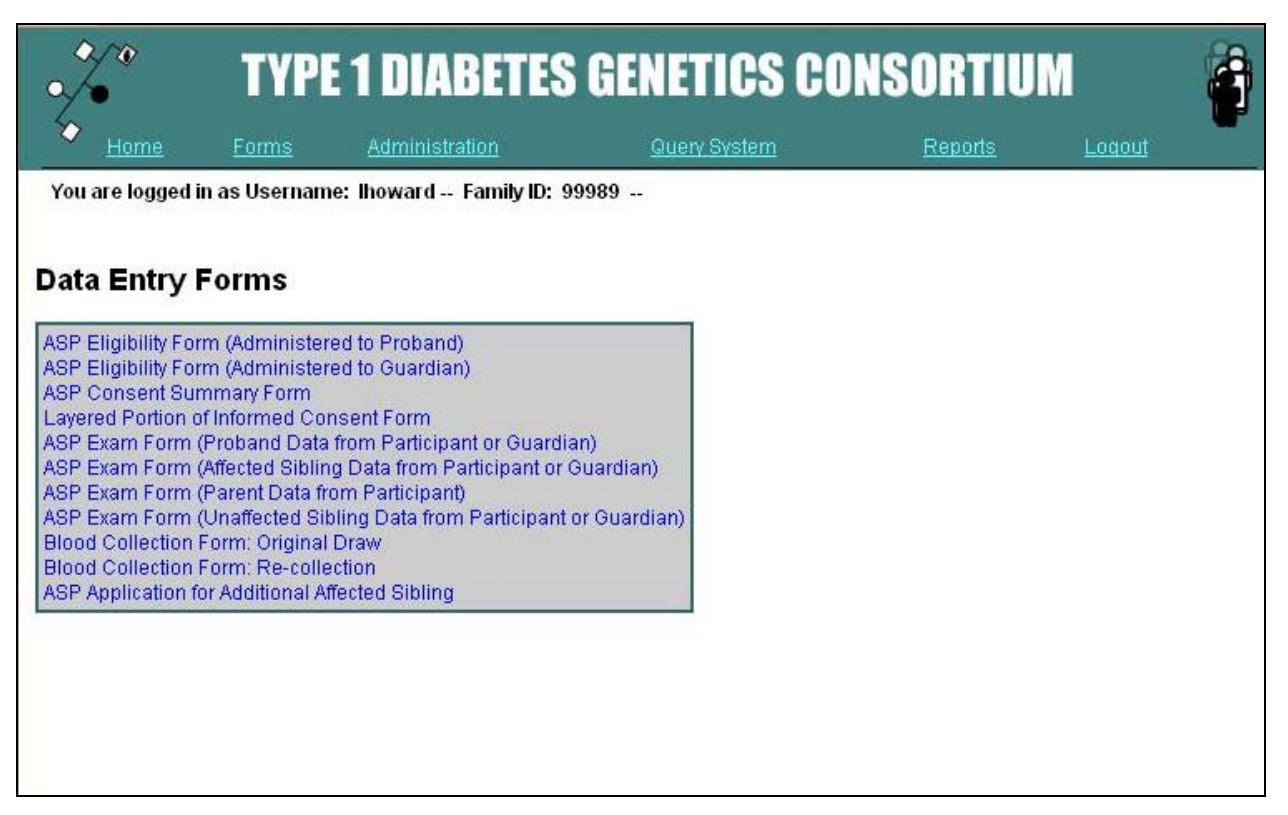

Figure 36. List of all ASP data entry forms.

If the same form is completed on multiple family members as in the case of the *T1DGC Blood Collection Form, T1DGC Blood Re-Collection Form, T1DGC ASP Exam Form (Affected Sibling Data), T1DGC Exam Form (Parent Data), T1DGC ASP Exam Form (Unaffected Sibling Data),* and *T1DGC ASP Application for Additional Affected Sibling,* the system will prompt the user to select the family member for which the form is completed (Figure 37).

|                  | TYPI          | E 1 DIABETES            | <b>GENETICS CO</b>  | NSORTIU        | M 👸           |
|------------------|---------------|-------------------------|---------------------|----------------|---------------|
| V <u>Home</u>    | <u>Forms</u>  | Administration          | Query System        | <u>Reports</u> | <u>Loqout</u> |
| You are logged i | in as Usernam | e: Thoward Family ID: 9 | 9989                |                |               |
| Please sel       | ect whicl     | n family member         | you want to data ei | nter or view:  |               |
|                  |               | Father                  | Mother              |                |               |
|                  |               | Father                  | Mother              |                |               |
|                  |               | Proband                 | Affected Sibling 2  | 2              |               |
|                  |               | Proband                 | Affected Sib        | ling 2         |               |
|                  |               | UnAffected Sibling 1    | UnAffected Siblin   | ig 2           |               |
|                  |               | UnAffected Siblin       | g 1 UnAffected      | Sibling 2      |               |
|                  |               | Affected Sibling 3      | Affected Sibling 4  | l.             |               |
|                  |               | Affected Sibling 3      | Affected Sib        | ling 4         |               |
|                  |               | Affected Sibling 5      |                     |                |               |
|                  |               | Affected Sibling 5      |                     |                |               |

Figure 37. Family member selection for *T1DGC Blood Collection Form*.

## J. T1DGC ASP Application for Additional Affected Sibling

If information has been entered on the *T1DGC ASP Consent Summary* regarding additional affected siblings, the *T1DGC ASP Application for Additional Affected Sibling* will be a form listed on the Data Entry Forms page. Dependent on the number of additional affected siblings identified on the *T1DGC ASP Consent Summary*, the user will be prompted to select "Affected Sibling 3", "Affected Sibling 4" or "Affected Sibling 5." The *T1DGC ASP Exam Form (Affected Sibling Data)* and *T1DGC Blood Collection Form* must also be completed for each additional affected sibling.

#### IV. DATA VALIDATION PROCEDURES

The database management system performs several validation checks during the entry process, both before and after data are submitted. Data must: (1) match the correct type (*e.g.*, numeric data in numeric fields); (2) be in the correct range of valid responses; and (3) be left blank when the paper form field is missing. Data that fail the established validation checks generate messages, or prompts, that describe the problem and required actions on the part of the user.

Once data entry of all the fields on the form is completed, clicking **Save** begins the data validation process (see Section III.C). If a data item is categorized as a critical field, it cannot be saved until the data can be validated. Any errors in critical fields that are detected during the validation process are displayed at the top of the screen in red. The user must correct the values in order to continue. Warnings or messages displayed in orange or blue do not have to be corrected in order to continue. However, the user should confirm that the correct value from the paper form has been entered and followup with the Clinic Coordinator at the data collection site to confirm the response. Warnings (displayed in orange) must be verified through the query system.

All questions have pre-assigned missing values for the purpose of data entry. The data entry screens require a set degree of completeness before a form is accepted. Should the forms be incomplete, the missing value is entered into the database.

#### V. CLINIC SHIPPING FORMS

#### A. Data Entry by Laboratories

The *T1DGC Clinic Shipping Forms* for specimen shipments from clinics are data entered by the laboratory receiving the samples. The Regional Network Center staff is responsible for ensuring the shipping forms have been entered correctly. Any errors found by Regional Network Center staff should be corrected on the data entry screen and the laboratory should be notified. **Chapter XII**, *Specimen Tracking and Inventory System*, provides detailed instructions for completion and entry of the shipping forms.

#### B. Review of Shipping Forms by Regional Network Centers

The Regional Network Centers will receive two copies of the *T1DGC Clinic Shipping Form*, one partially completed (received from the clinic) and one fully completed (received from the receiving laboratory). The Regional Network Center should confirm they have received two copies of each shipping form. After the completed *T1DGC Clinic Shipping Forms* have been sent by the laboratory, the Regional Network Center should review the form to ensure entry was completed accurately.

Once the user is logged in, he/she scans the Shipping ID from the *T1DGC Clinic Shipping Form – Face Sheet* (Figure 24) in the box labeled "Scan or Enter a Shipping ID." If the laboratory has previously entered the shipment, the user will be directed to the Shipping Form Selection page (Figure 38). If the shipping form has not previously been entered, the user will be directed to a blank Face Sheet. If directed to a blank Face sheet, the Regional Network Center staff should contact the T1DGC laboratory and ask them to enter the shipping form.

| / <i>(</i> 2<br>• | TYPE             | 1 DIABETES                 | <b>GENETICS CO</b>        | NSORTIU      | M             |
|-------------------|------------------|----------------------------|---------------------------|--------------|---------------|
| Home              | <u>Forms</u>     | Administration             | Query System              | Reports      | <u>Loqout</u> |
| nre logged        | in as Username:  | Ihoward Family ID: 9       | 9989 Shipping ID: 9999999 | 9999         |               |
|                   |                  |                            |                           |              |               |
| 1                 | Please se        | elect what y               | ou would like t           | o do:        |               |
| I                 | Add a Shipping C | ontents Sheet              | Start over with a         | new Shipment |               |
|                   |                  | 5                          |                           |              |               |
|                   | ADI              |                            | New Ship                  | iment        |               |
|                   | Select which you | i page vou would like to v | view: Face Sheet,         |              |               |
| l                 |                  |                            | Contents Sheet Page: 1,   | 2,           |               |
|                   |                  |                            |                           |              |               |
|                   |                  |                            |                           |              |               |
|                   |                  |                            |                           |              |               |
|                   |                  |                            |                           |              |               |

Figure 38. Shipping form selection page.

Once directed to the Shipping Form Selection page, the user has three options:

- 1. add a shipping contents sheet;
- 2. start over with a new shipment; or
- 3. select a page they would like to view.

Regional Network Center staff should use the third option to view the Face Sheet (Figure 39) and each Contents Sheet (Figure 40) in order to ensure entry is complete and the paper version of the form matches exactly to the information in the system. If the information on the hard copy of the shipping forms does not correspond with the information in the system, the Regional Network Center staff must contact the laboratory to correct the entry. The Regional Network Center should **never** update the information entered into the *T1DGC Clinic Shipping Form* without consulting the shipping clinic and the receiving laboratory.

| •/•                      | <b>TYPE 1 DIABETES</b>                                                           | <b>GENETICS CONSOR</b>                  | RTIUM 🚔                                                                          |  |  |  |  |  |
|--------------------------|----------------------------------------------------------------------------------|-----------------------------------------|----------------------------------------------------------------------------------|--|--|--|--|--|
| Home                     |                                                                                  |                                         | Logout                                                                           |  |  |  |  |  |
| You are logged i         | You are logged in as Username: Iperdue Family ID: 99997 Shipping ID: 10000000001 |                                         |                                                                                  |  |  |  |  |  |
|                          |                                                                                  |                                         |                                                                                  |  |  |  |  |  |
| SAVE                     | ave With Warnings                                                                |                                         |                                                                                  |  |  |  |  |  |
|                          | TYP<br>CI                                                                        | E 1 DIABETES GENE<br>LINIC SHIPPING FOF | TICS CONSORTIUM<br>RM - FACE SHEET                                               |  |  |  |  |  |
| TO:                      |                                                                                  | FROM:                                   |                                                                                  |  |  |  |  |  |
| SHIPPING ID LA           | BEL:                                                                             |                                         | TYPE OF SAMPLES ENCLOSED:                                                        |  |  |  |  |  |
| 1000000001               |                                                                                  | 1 - Cell Line (green                    | or yellow tops) and/or Cell Pack (purple tops) (shipped daily; room temperature) |  |  |  |  |  |
| COURIER/SHIPP            | PING COMPANY:<br>IBER:                                                           |                                         |                                                                                  |  |  |  |  |  |
| NAME OF<br>CLINIC CONTAC | Т:                                                                               |                                         | PHONE:                                                                           |  |  |  |  |  |
|                          | COMPLE                                                                           | TED BY CLINIC                           | COMPLETED BY LABORATORY                                                          |  |  |  |  |  |
| ID:                      | 1. CLINIC<br>1010                                                                |                                         | 7. LABORATORY<br>102                                                             |  |  |  |  |  |
| DATE:                    | 2. SAMPLES PACKED<br>18 - 3 - March - 2<br>Day Month                             | 004<br>Year                             | 8. SAMPLES ARRIVED<br>18 - 3 - March - 2004<br>Day Month Year                    |  |  |  |  |  |
| TIME:                    | 3. SAMPLES PACKED<br>11 : 22<br>24-hour clock                                    |                                         | 9. SAMPLES ARRIVED<br>14 : 11<br>24-hour clock                                   |  |  |  |  |  |
| SAMPLES:                 | 4. NUMBER PACKED                                                                 |                                         | 10. NUMBER RECEIVED                                                              |  |  |  |  |  |
| CONTENT                  | 5. NUMBER INCLUDED (excludes this                                                | sheet)                                  | 11. NUMBER RECEIVED                                                              |  |  |  |  |  |

Figure 39.T1DGC Clinic Shipping Form – Face Sheet.

| 🎲 🕺 TYPE 1 DIAB                            | ETES GENETICS                  | CONSORTI  | UM (     |                          |          |
|--------------------------------------------|--------------------------------|-----------|----------|--------------------------|----------|
| Home Administration                        |                                |           | Logout   |                          |          |
| You are logged in as Username: Iperdue Fai | mily ID: 99997 Shipping ID: 20 | 00000010  |          |                          |          |
|                                            |                                |           |          |                          |          |
|                                            |                                |           |          |                          |          |
|                                            |                                |           |          |                          |          |
|                                            |                                |           |          |                          |          |
| SAVE Save With Warnings                    |                                |           |          |                          |          |
| TYPE 1 DIABETES GENI                       |                                |           |          |                          | Page: 1  |
|                                            |                                |           | <b>-</b> |                          | Fage. Ir |
|                                            | I-CONTENTS O                   | F SHIPMEN |          |                          |          |
| T1DGC PARTICIPANT ID                       | Vial Cap                       | Number    | of Vials | Comments on Samples      |          |
|                                            | Color(s)                       | Sent      | Arrived  | (MARK ALL THAT APPLY.)   |          |
| 1. 2016401                                 | Red 🗹                          | 5         | 5        | Red samples hemolyzed    |          |
|                                            |                                |           |          | Purple samples hemolyzed |          |
|                                            | Purple 🗹                       | 4         | 4        | Tube(s) broken           |          |
|                                            |                                |           |          | Samples thawed           |          |
|                                            | Green/Yellow                   |           |          | Samples missing          |          |
|                                            |                                |           |          | Other                    |          |
| 2. 2016402                                 | Red 🗹                          | 5         | 5        | Red samples hemolyzed    |          |
|                                            |                                |           |          | Purple samples hemolyzed |          |
|                                            | Purple 🗹                       | 3         | 3        | Tube(s) broken           |          |
|                                            |                                |           |          | Samples thawed           |          |
|                                            | Green/Yellow                   |           |          | Samples missing          |          |
|                                            |                                |           |          | Other                    |          |
| 3. 2017602                                 | Red 🗹                          | 5         | 5        | Red samples hemolyzed    |          |
|                                            |                                |           |          | Purple samples hemolyzed |          |
|                                            | Purple 🗹                       | 4         | 4        | Tube(s) broken           |          |
|                                            |                                |           |          | Samples thawed           |          |

Figure 40.T1DGC Clinic Shipping Form – Contents Sheet.

## VI. QUERY SYSTEM

The T1DGC Query System has been created in order to resolve data editing questions. This is to be used as a tool for the Regional Network Centers to record and identify sources of action required to correct mistakes or clarify unexpected database values. The responses that the Regional Network Centers enter into this system will be used to create reports for the Steering Committee, Forms Data Committee, and External Advisory Committee.

The Query System is a dynamic system that updates within 30 minutes after data forms have been entered or a query has been corrected. The process that updates the query data tables is run every 30 minutes and starts at 15 and 45 minutes after the hour. Any changes in the underlying data will be reflected in the query system after the next run. The Regional Network Centers can use the query system as a tool shortly after data forms have been entered into the database (*i.e.*, within the same timetable as described above) to review data entry.

#### A. Query System Responses

Queries can be answered in seven ways (Figure 41):

 RNC - Data Edited: This is selected if a data entry error occurred at the Regional Network Center; the Regional Network Center must go to the form and correct the data entry error. This query does not need to be sent to the clinic.

**Note:** It is not required to enter this response into the query system. If the form is corrected in the data entry system and the query has been resolved appropriately, the query will no longer appear in the query system after the next automated run (as described above).

- RNC Verified: This is selected when the Regional Network Center has reviewed the form and verified that the form was entered correctly into the system.
- 3. Clinic Edited: This is selected when the clinic has reviewed the form and found the form was recorded incorrectly, edited the form, and returned the edited forms to the Regional Network Center. The Regional Network Center should enter the correct forms and then indicate the query has been "Clinic Edited."

**Note:** It is not required to enter this response into the query system. If the form is corrected in the data entry system and the query has been resolved appropriately, the query will no longer appear in the query system after the next automated run (as described above).

- 4. Clinic Verified: This is selected when the clinic has reviewed the form and verified that the form was recorded correctly. It is the Regional Network Center's responsibility to document the verification of the query.
- 5. Past Verified: This option is no longer active. Previously, Regional Network Centers were instructed to select this option when they had already received information from the clinic that the information was correct. The value is an automated, display-only response and cannot be selected. Queries marked this way do not have to be changed to "Clinic – Verified," but should be marked accordingly in the future.
- 6. CoC Must Correct: The Coordinating Center marks this response if a query has been selected as "RNC Verified" or "Clinic Verified", but needs to be edited or corrected. The Regional Network Center cannot select this option. If this selection is marked, the Regional Network Center should review the form to confirm data entry and then must go back to the clinic to resolve the query. This response is used for queries regarding a crucial field that must be correct.
- 7. CoC Clinic Verify: The Coordinating Center marks this response if a query has been selected as "RNC Verified", but needs to be verified at the clinic level. The Regional Network Center cannot select this option. If this selection is marked, the Regional Network Center must go back to the clinic to verify the query. This response is used for queries where verification of data entry "RNC-Verified" is not sufficient.

| Home Forms Double Data Entry HLA Lab                                                               | S GENETIC      | S CON   | SOR<br>Query S | TIUM                                                  |                                                       |  |  |  |
|----------------------------------------------------------------------------------------------------|----------------|---------|----------------|-------------------------------------------------------|-------------------------------------------------------|--|--|--|
| You are logged in as Username: Iperdue Viewing Messages for Region 2 Clinic 2280 and Family 20553. |                |         |                |                                                       |                                                       |  |  |  |
|                                                                                                    |                | Vi      | ew Filter:     | ALL View Update View                                  | w                                                     |  |  |  |
|                                                                                                    |                |         |                | Back to Filter Page                                   |                                                       |  |  |  |
|                                                                                                    | Form           | ID      | Value          | Rule Name/Message                                     | Regional Disposition OK                               |  |  |  |
|                                                                                                    | 1 Blood        | 2055301 | 2              | Q06_Aliquots.<br>Q06c) Confirm: No (2)                | RNC - Verified 🔽 Yes 💌                                |  |  |  |
|                                                                                                    | 2 Blood        | 2055303 | 2              | Q06_Aliquots.<br>Q06c) Confirm: No (2)                | RNC - Data edited<br>RNC - Verified                   |  |  |  |
|                                                                                                    | 3 Blood        | 2055304 | 2              | Q06_Aliquots.<br>Q06c) Confirm: No (2)                | Clinic - Edited<br>Clinic - Verified<br>Past Verified |  |  |  |
|                                                                                                    | 4 Blood        | 2055307 | 2              | Q06_Aliquots.<br>Q06c) Confirm: No (2)                | CoC: Must Correct<br>CoC: Clinic Verify Yes 🗸         |  |  |  |
|                                                                                                    | 5 Blood Redraw | 2055301 | 2              | Q07_Blood_Collection.<br>Q07c) Please confirm: No (2) | RNC - Verified 💌 Yes 💌                                |  |  |  |
|                                                                                                    |                |         |                | Submit                                                |                                                       |  |  |  |

Figure 41. Query system regional dispositions.

## B. Filtering the Query List

The query list can be filtered to only display queries with one type of status; queries only from a specific region (location); and/or clinic (region). When a user first opens the query system, the default filter displays all queries. However, the user can modify the list of queries using one or more of the three filters if so desired. There are 13 status options for filtering the queries (Figure 42):

- 1. All: This will show all queries in the query system.
- 2. All but Past Verified: This will show all queries except those that have been verified in the past by a clinic or the Regional Network Center and are marked as "Past Verified"
- 3. RNC Data Edited: This will show all queries that have been marked as "RNC-data edited" (*i.e.*, a data entry error has occurred). If all forms have been appropriately updated in the query system, no queries should be marked this way after the system has been updated (*i.e.*, every half hour).

- 4. RNC Verified: This will show all queries that have been marked as "RNC Verified" (*i.e.,* the Regional Network Center has confirmed that the data entry system entry reflects what is on the data form).
- 5. Clinic Edited: This will show all queries that have been marked as "Clinic Edited" (*i.e.*, clinic has sent a revised copy of the form and the Regional Network Center will or has modified the data entry system accordingly). If all forms have been appropriately updated in the query system, no queries should be marked this way, after the system has been updated (*i.e.*, every half hour).
- 6. Clinic Verified: This will show all queries that have been marked "Clinic Verified" (*i.e.*, the clinic has verified the information is correct through written documentation).
- 7. Unanswered: This will show all queries that do not have a response entered or for which "Unanswered" has been selected.
- Past Verified: This will show all queries that the clinic or Regional Network Center has verified in the past. This will not include queries that have been marked as "RNC – Verified" or "Clinic – Verified."
- CoC: Must Correct: This will show all queries the Coordinating Center has reviewed that must be corrected by either the Regional Network Center or the clinic.
- CoC: Clinic Verify: This will show all queries the Coordinating Center has reviewed and must be verified by the clinic rather than the Regional Network Center.

- 11. OK: This will show all queries that the Coordinating Center has reviewed and are acceptable as verified by the Regional Network Center. When all queries have been reviewed, all queries should be marked as "OK."
- 12. CoC: To Review: This filter will be used primarily by the Coordinating Center to show only the queries that the Regional Network Center has verified, but have not been approved by the Coordinating Center. All queries will be signed off by the Coordinating Center, after the Regional Network has marked the queries as verified.

| •               | \$_\$<br> •                                                                                               | TYI         | PE 1 DI <i>l</i>                     | BET                           | S GE                      | NETI                   | CS CON                             | SORTIU             | Μ              |                  |
|-----------------|----------------------------------------------------------------------------------------------------|-------------|--------------------------------------|-------------------------------|---------------------------|------------------------|------------------------------------|--------------------|----------------|------------------|
| 5               | Home Forms                                                                                                | Doub        | ile Data Entry                       | <u>HLA Lab</u>                | DNA Lab                   | <u>AA Lab</u>          | Administration                     | Query System       | <u>Reports</u> | Loqout           |
| Y               | ou are logged in as                                                                                       | Usern       | ame: Iperdue                         | -                             |                           |                        |                                    |                    |                |                  |
|                 |                                                                                                    |             | <b></b>                              |                               |                           |                        |                                    |                    |                |                  |
|                 | Status                                                                                                    |             | Region (Locat                        | ion)                          |                           |                        | Clinic (Regio                      | n)                 |                | Enter Id         |
|                 | ALL                                                                                                    | *           | Select                               |                               |                           |                        | Select                             |                    | ~              |                  |
|                 | ALL<br>All but Past Verifi<br>RNC - Data editer<br>RNC - Verified<br>Clinic - Edited<br>Clinic - Verified | ied<br>d    |                                      | Filte                         | r Records                 |                        |                                    |                    |                | Submit           |
| Note:           | Past Verified                                                                                             |             |                                      |                               |                           |                        |                                    |                    |                |                  |
| This :<br>chan; | CoC: Must Correc<br>CoC: Clinic Verify<br>OK                                                              | ct<br>/     | Jisplays (excep<br>will not be refle | t data entry<br>cted in the ( | screens) a<br>query syste | re based<br>m until th | upon a "point in ti<br>e next run. | ime" view of the c | lata. The p    | rocess, which up |
| Any u           | CoC: To Review                                                                                            | <del></del> | through the que                      | ery system v                  | vill update t             | he actual              | live data.                         |                    |                |                  |
| Last            | PIT update: 2011-0                                                                                        | 1-31 12     | 2:45:01.887                          |                               |                           |                        |                                    |                    |                |                  |

#### Figure 42. Filtering the T1DGC query system, using query status.

The user can filter the queries by status at any level of the query system: region, clinic, family or within the family data form queries. Once the user selects the filter the system, the user must click **Update View**. The system does not filter automatically once the user selects one of the above choices. Once a user has filtered the query system, to change the filter again, the user must select the new way to filter the system and click **Update View**. As the user moves between the levels (region, clinic, family,

family data forms), the system remembers the last filtering selection the user made and will carry the filter selection throughout each level.

## C. Query System Basics

To use the query system:

- 1. Login to the T1DGC data entry web site.
- 2. Click on the link at the top of the page entitled "Query System."
- 3. Based upon the status selected, the total count of queries is listed beside the region (location) and clinic (region).
- 4. If the user is working on a specific family or case-control participant, the user can enter the family or case-control ID under "Enter ID" and click the Submit button. If no queries are associated with the ID entered, the system will display a message at the top of the screen "No queries associated with Family ID XXXXX."
- 5. The user should filter the system based upon their needs, as described above.
- 6. The user will be directed to a listing of all family IDs and case-control IDs associated with the filtered view. A separate listing is present for any queries on the Shipping Forms since these may contain multiple family IDs. Family IDs are associated with the clinic where the *T1DGC Consent Summary Form* is completed (Figure 43).

| Home Forms             | TYPE 1 DI         | ABET<br>HLA Lab    | ES GE<br>DNA Lab | NETI<br>AA Lab | CS<br>Admir | CON        | SORTIU | N<br><u>Reports</u> | E Loqout |
|------------------------|-------------------|--------------------|------------------|----------------|-------------|------------|--------|---------------------|----------|
| You are logged in as U | lsername: Iperdue |                    |                  |                |             |            |        |                     |          |
|                        |                   |                    |                  |                |             |            |        |                     |          |
| Status                 | Region (Locat     | ion)               |                  |                | Cli         | nic (Regio | 1)     |                     | Enter Id |
| ALL                    | 🖌 🖌 Asia-Pacif    | ic (Philippi       | nes) - 22        |                | ×           | Select     |        | *                   |          |
|                        |                   | Filt               | er Records       |                |             |            |        |                     | Submit   |
|                        | F                 | amily Cli          | nic Messa        | ne Count       |             |            |        |                     |          |
|                        | s                 | hipping 11         | 20               | 5              |             |            |        |                     |          |
|                        | - 1               | 0016 11            | 20               | 1              |             |            |        |                     |          |
|                        | 1                 | 0028 11            | 20               | 1              |             |            |        |                     |          |
|                        | 1                 | 0308 11            | 20               | 1              |             |            |        |                     |          |
|                        | 1                 | 0311 11            | 20               | 1              |             |            |        |                     |          |
|                        | 1                 | 0455 11            | 20               | 3              |             |            |        |                     |          |
|                        | 1                 | 0566 11            | 20               | 1              |             |            |        |                     |          |
|                        | 1                 | 0568 11            | 20               | 1              |             |            |        |                     |          |
|                        | 1                 | 0655 11            | 20               | 1              |             |            |        |                     |          |
|                        | 1                 | 0839 11            | 20               | 2              |             |            |        |                     |          |
|                        | 1                 | 0000 11<br>0931 11 | 20               | 1              |             |            |        |                     |          |
|                        | 1                 | 1354 11            | 20               | 2              |             |            |        |                     |          |

Figure 43. View of the query system after filtering by region (location).

 The user can view the queries associated with the family ID, case-control ID or shipping forms by click on the message count (Figure 44).

| • <b>/*</b> TYPE 1 D                                                                               | DIABETES              | GENI      |              | CS CONSORTIUM 🙀                                                                                      |                      |     |  |  |  |
|----------------------------------------------------------------------------------------------------|-----------------------|-----------|--------------|----------------------------------------------------------------------------------------------------|----------------------|-----|--|--|--|
| Home Forms Double Data En                                                                          | <u>try HLA-Lab Di</u> | NA Lab 🗛  | <u>. Lab</u> | Administration Query System Reports Logout                                                           |                      |     |  |  |  |
| You are logged in as Username: Iperdue Viewing Messages for Region 1 Clinic 1120 and Family 10455. |                       |           |              |                                                                                                    |                      |     |  |  |  |
|                                                                                                    | View Filter: ALL View |           |              |                                                                                                    |                      |     |  |  |  |
|                                                                                                    |                       |           |              | Back to Filter Page                                                                                  |                      |     |  |  |  |
|                                                                                                    | Form                  | ID        | Value        | e Rule Name/Message                                                                                  | Regional Disposition | ОК  |  |  |  |
|                                                                                                    | 1 Trio Blood Redra    | w 1045502 | 2006         | Q01_Redraw_Date.<br>Q01) Blood re-collection date appears out of range (before 2008), please confirm | -                    | - * |  |  |  |
|                                                                                                    | 2 Trio Blood Redra    | w 1045502 | 2            | Q07_Blood_Collection.<br>Q07a) Please confirm: No (2)                                                | -                    | - 🗸 |  |  |  |
|                                                                                                    | 3 Trio Blood Redra    | w 1045502 | 1            | Q07_Blood_Collection.<br>Q7c) Conflicts with green or yellow tubes collected (Q7a), please confirm   | -                    | - 🗸 |  |  |  |
| Submit                                                                                             |                       |           |              |                                                                                                    |                      |     |  |  |  |

Figure 44. List of queries associated with a family ID.

- 8. Queries are listed with certain information in order to better help the user determine the query:
  - a. *Form:* The form on which the query appears. The query system also contains cross-form checks. Cross-form queries will appear twice in the query list, once for each form (*i.e.,* if date of birth is not recorded the same on the Eligibility Form and the Exam Form, this query will appear under both forms). The query response on the forms in cross-form checks should be the same for both forms.
  - b. ID: This lists the family or participant ID relevant to the form. For the Consent Summary Form and Eligibility Forms, this will be the family ID; for all other forms, the participant ID will appear in this column.
  - c. Value: This is the value that has been entered in the T1DGC data entry system. This value should be checked against the forms by the Regional Network Center.
  - d. *Rule Name/Message:* This will list the warning or error that was displayed during data entry. If this is a cross-form check, the rule name is displayed as "Irregularities" and follows with information specific to the problem encountered on the form.
  - e. *Regional Disposition:* This is the column the Regional Network Center and/or Coordinating Center will update according to how the query was resolved.
  - f. OK: This lists whether the Coordinating Center has reviewed the query once a response has been marked. If "Yes" is entered, the response is approved. If the Coordinating Center determines

further action is needed, the Coordinating Center will update the "Regional Disposition" field. The Regional Network Center staff cannot answer in this column.

#### D. Resolving Queries at the Regional Network Center

The Regional Network Center should have the copy of the form set on hand when entering information into the query system in order to accurately portray how the query is resolved.

When a query is reported, the Regional Network Center first ensures the information was correctly entered into the database. The user should refer to the specified form and check what is on the form against what is reported in the "Value" column. (Helpful hint: To enable the user to make the corrections more easily, having two data entry system pages open at the same time will allow the user to move between the query system and the home page where the family/participant data forms can be accessed.)

In some cases, the Regional Network Center may already know that the information in the database is correct. The Regional Network Center does not need to re-confirm a query with the clinic in cases such as these. The Regional Network marks queries as "RNC-Verified" only for cases where the Regional Network Center is sure the information is correct. Queries marked this way are reviewed by the Coordinating Center. If the Coordinating Center determines the query must be resolved at the clinic level, the Coordinating Center will update the "Regional Disposition" appropriately. See Appendix C for a list of queries that can be verified by the Regional Network Center and those queries that must be verified or corrected by the clinic.

If the user determines a particular query is not a data entry error or is unaware of the circumstances surrounding the query, this query must be sent to the clinic for correction or verification. Queries cannot be corrected or confirmed with clinic staff over the phone; some type of written documentation must exist (*i.e.*, for corrections, this must be the corrected form).

All queries marked with a "Regional Disposition" will be reviewed by the Coordinating Center. The Coordinating Center will update the "Regional Disposition" field appropriately for queries that must be corrected and cannot be verified.

## E. Confirming Verification at the Coordinating Center

The Coordinating Center reviews each query that is verified at either the Regional Network Center or clinic level. There are certain essential fields that must be corrected and cannot be verified. (See Appendix C for a list of queries that must be corrected.) Other fields should only be verified at the clinic level, and cannot be verified at the Regional Network Center.

The Coordinating Center has three options when reviewing queries that have been verified: (1) instruct the Regional Network Center to send the query back to the clinic and/or lab for correction; (2) instruct the Regional Network Center to send the query to the clinic for verification; or (3) approve the verification. For guidelines as to the type of queries in each of these categories, see Appendix C.

## 1. Critical Fields ("CoC: Must Correct")

The Coordinating Center has designated certain fields that cannot be left blank or incorrect. If the Regional Network Center or clinic verifies any queries in these critical fields, the Coordinating Center will instruct the Regional Network Center to send the query back to the clinic and/or laboratory (for some Shipping Form problems) for correction. A corrected version of the form must be received and re-entered at the Regional Network Center.

## 2. Queries Requiring Verification by the Clinic ("CoC: Clinic Verify")

The Coordinating Center has designated certain fields that cannot be verified by the Regional Network Center, but must be verified at the clinic level. If the Coordinating Center marks a query as "CoC: Clinic Verify" the query must be sent to the clinic, the Regional Network Center cannot verify this query. Documentation of verification by the clinic must be retained at the Regional Network Center. Once the verification has been received, the Regional Network Center should update the "Regional Disposition" to "Clinic – Verified."

#### 3. Approved Verification Queries

The Coordinating Center will mark "Yes" in the "Ok" column for queries that have been resolved correctly and no further action is required. Once these queries have been approved by the Coordinating Center, they will be removed from reports.

Occasionally, there may be queries in the first two categories that are special circumstances. The Regional Network Center should communicate the circumstances with their Network Project Manager in order for the verification to be approved.

#### F. Useful Tips

- 1. When filtering the query system, the user must select the type of filter to apply and click "Update View."
- 2. When a user first opens the query system, filtering by "unanswered" will allow the user to view only queries that have not been answered. As each query is answered, it will disappear from the screen.
- 3. To view all queries that the Coordinating Center has reviewed, but not approved, filter by "CoC: To Review." This allows the Regional Network Center to view all queries that have been answered but require further attention by the Coordinating Center.
- 4. Using the "Back to Filter Page" selection centered above the top of the tables throughout the query system marks the clinic or family that the user was most

recently working on with a star. Clicking the "back" button on the web browser will not star the clinic or family last viewed.

#### VII. REPORTS

To view online reports, the user selects "Reports" from the upper navigational menu. Reports are divided into three sections: Recruitment, QC, and Statistical (Figure 45). To view a report, the user clicks on the name of the desired report to view and is taken directly to the report.

| •/•                 | TYPE 1 DIAB                  | BETES GENETICS                           | CONSORTI       | JM            |  |
|---------------------|------------------------------|------------------------------------------|----------------|---------------|--|
| 🔶 <u>Home</u>       | Administration               | Query System                             | <u>Reports</u> | <u>Logout</u> |  |
| You are logged i    | n as Username: ttester       |                                          |                |               |  |
|                     |                              |                                          |                |               |  |
|                     |                              |                                          |                |               |  |
| Reports             |                              |                                          |                |               |  |
| Acia Racific Bilat  | Summary                      |                                          |                |               |  |
| Asia-Pacific Clinic | Summary                      |                                          |                |               |  |
| Asia-Pacific Irregu | ularities                    |                                          |                |               |  |
| Asia-Pacific Data   | Entry/Samples Status         |                                          |                |               |  |
| Asia-Pacific QC S   | amples                       |                                          |                |               |  |
| Recruitment         |                              |                                          |                |               |  |
| Summary             |                              |                                          |                |               |  |
| Recruitment         | by Network                   |                                          |                |               |  |
| Number of C         | ases and Controls by Network | c la la la la la la la la la la la la la |                |               |  |
| Distribution o      | of Pedigrees                 |                                          |                |               |  |
| Monthly Recr        | uitment by Clinic            |                                          |                |               |  |
| Monthly Fami        | ily Recruitment by Clinic    |                                          |                |               |  |
| Overall Recru       | uitment by Clinic            |                                          |                |               |  |
| 2004 ASP Re         | ecruitment Goals by Clinic   |                                          |                |               |  |
| 2005 ASP Re         | ecruitment Goals by Clinic   |                                          |                |               |  |
| 2006 ASP Re         | ecruitment Goals by Clinic   |                                          |                |               |  |
| 2006 TRIO R         | ecruitment Goals by Clinic   |                                          |                |               |  |
| 2007 ASP Re         | ecruitment Goals by Clinic   |                                          |                |               |  |
| 2007 TRIO R         | ecruitment Goals by Clinic   |                                          |                |               |  |
| Overall 2004        | ASP Recruitment Goal Plot    |                                          |                |               |  |
| Overall 2005        | ASP Recruitment Goal Plot    |                                          |                |               |  |
| Overall 2006        | ASP Recruitment Goal Plot    |                                          |                |               |  |
| Overall 2007        | ASP Recruitment Goal Plot    |                                          |                |               |  |
| Overall Total       | ASP Recruitment Goal Plot    |                                          |                |               |  |
| Regional            |                              |                                          |                |               |  |
| Acia Pacific        |                              |                                          |                |               |  |

Figure 45. List of online reports.

#### A. Monitoring of Reports

Monitoring of study data occurs at both the Coordinating Center and the Regional Network Center in order to achieve and maintain a high level of quality and comparability of data collection worldwide. Some of the monitoring and quality control reports are transmitted to the Regional Network Centers for immediate action and attention. Other quality control and monitoring reports are generated for the Quality Control Committee, Project Office, Steering Committee, and External Advisory Committee on an as-needed basis.

#### B. Participant Shipments Report

The Participant Shipments Report was created to allow the user to determine all shipping IDs associated with a participant. The user selects "Participant Shipments" from the list of reports and is directed to enter the participant ID and the shipments and/or HLA plates to search for the participant ID (Figure 46). Participant IDs should be scanned or entered without any dashes (*e.g.*, 1000101). The user can check the shipments and/or HLA plates they want to have displayed or if no forms are checked, the report will default and display all the associated shipping IDs and HLA plates. The Participant ID is listed. The number and type of samples included in each shipment is also displayed (Figure 47).

| •/•                                          | TYPE 1 DIA                                                    | BETES GENETIC                                | S CONSOR                    | TIUM 🕴                 |  |
|----------------------------------------------|---------------------------------------------------------------|----------------------------------------------|-----------------------------|------------------------|--|
| ≫ <u>Home</u>                                | Administration                                                | Query System                                 | <u>Reports</u>              | <u>Loqout</u>          |  |
| You are logged in                            | n as Username: ttester                                        |                                              |                             |                        |  |
|                                              |                                                               |                                              |                             |                        |  |
|                                              |                                                               |                                              |                             |                        |  |
| Enter the participa                          | int ID for which you would like                               | to view shipments and/or plates              | :                           |                        |  |
| Check the differen<br>If left blank all ship | t shipping forms and/or HLA<br>oping forms and plates will be | Plates you want to search in.<br>e searched. |                             |                        |  |
| CLINIC SHIPP                                 | ING FORM                                                      |                                              | 🗌 AA to McKesson            |                        |  |
| DNA to HLA                                   |                                                               |                                              | DNA to Rutgers - [          | DNA Samples            |  |
| DNA to CIDR                                  |                                                               |                                              | DNA to Rutgers - Cell Lines |                        |  |
| DNA to Contrib                               | outing Investigator                                           |                                              | DNA to MHC Fine Mapping Lab |                        |  |
| DNA to Rapid                                 | Response Lab                                                  |                                              | DNA for HLA QC Exercise     |                        |  |
| DNA to Fisher                                | - DNA Samples                                                 |                                              | DNA to DIL                  |                        |  |
| DNA to Fisher                                | - PBMC                                                        |                                              | AA to Denver                |                        |  |
| DNA to Conso                                 | rtium Members                                                 |                                              | HLA to Chori                |                        |  |
| DNA to UVA - F                               | PBMC                                                          |                                              | DNA to UVA - Cell           | Packs                  |  |
| DNA to UVA - C                               | Cell Lines                                                    |                                              | DNA to NIDDK - W            | /hole Genome Amplified |  |
| HLA Master PC                                | CR Plate                                                      |                                              | HLA Subtyping PC            | R Plate                |  |
| HLA Redo PC                                  | R Plate                                                       |                                              |                             |                        |  |
|                                              | EAR                                                           |                                              |                             |                        |  |
|                                              |                                                               |                                              |                             |                        |  |

Figure 46. Entering a participant ID into the Participant Shipments Report.

| */*                                                                                         | TYP                            | E 1 DIAI                             | BETE                   | S GENETIC                  | S CONSOI                                                                                          | RTIUM                   | <b>2</b>                    |                |                |                |                   |               |  |
|---------------------------------------------------------------------------------------------|--------------------------------|--------------------------------------|------------------------|----------------------------|---------------------------------------------------------------------------------------------------|-------------------------|-----------------------------|----------------|----------------|----------------|-------------------|---------------|--|
| Home                                                                                        |                                |                                      |                        | Querv System               |                                                                                                   | s Logout                |                             |                |                |                |                   |               |  |
| You are logged                                                                              | in as Userna                   | me: ttester                          |                        |                            |                                                                                                   |                         |                             |                |                |                |                   |               |  |
|                                                                                             |                                |                                      |                        |                            |                                                                                                   |                         |                             |                |                |                |                   |               |  |
|                                                                                             |                                |                                      |                        |                            |                                                                                                   |                         | _                           |                |                |                |                   |               |  |
| Enter the particip                                                                          | ant ID for whi                 | ch you would like                    | e to view s            | hipments and/or plates     | 1007304                                                                                           |                         |                             |                |                |                |                   |               |  |
| Check the differe<br>If left blank all sh                                                   | nt shipping fo<br>ipping forms | orms and/or HLA<br>and plates will b | Plates yo<br>e searche | u want to search in.<br>d. |                                                                                                   |                         |                             |                |                |                |                   |               |  |
| CLINIC SHIP                                                                                 | PING FORM                      |                                      |                        |                            | AA to McKessor                                                                                    | ı                       |                             |                |                |                |                   |               |  |
| DNA to HLA                                                                                  |                                |                                      |                        |                            | DNA to Rutgers                                                                                    | - DNA Samples           |                             |                |                |                |                   |               |  |
| DNA to CIDR                                                                                 |                                |                                      |                        |                            | DNA to Rutgers                                                                                    | - Cell Lines            |                             |                |                |                |                   |               |  |
| DNA to Contr                                                                                | ibuting Invest                 | igator                               |                        |                            | DNA to MHC Fir                                                                                    | ne Mapping Lab          |                             |                |                |                |                   |               |  |
| DNA to Rapid Response Lab                                                                   |                                |                                      |                        | DNA for HLA Q              | Exercise                                                                                          |                         |                             |                |                |                |                   |               |  |
| DNA to Fisher - DNA Samples                                                                 |                                |                                      |                        |                            | DNA to DIL                                                                                        |                         |                             |                |                |                |                   |               |  |
| DNA to Fishe                                                                                | r - PBMC                       |                                      |                        |                            | AA to Denver                                                                                      |                         |                             |                |                |                |                   |               |  |
| DNA to Cons                                                                                 | ortium Memb                    | ers                                  |                        |                            | HLA to Chori                                                                                      |                         |                             |                |                |                |                   |               |  |
| DNA to UVA -                                                                                | PBMC                           |                                      |                        |                            | DNA to UVA - Cell Packs                                                                           |                         |                             |                |                |                |                   |               |  |
| DNA to UVA -                                                                                | Cell Lines                     |                                      |                        |                            | DNA to NIDDK                                                                                      | Whole Genome Ampli      | ied                         |                |                |                |                   |               |  |
| HLA Master F                                                                                | CR Plate                       |                                      |                        |                            | HLA Subtyping                                                                                     | PCR Plate               |                             |                |                |                |                   |               |  |
| HLA Redo Po                                                                                 | CR Plate                       |                                      |                        |                            |                                                                                                   |                         |                             |                |                |                |                   |               |  |
| SUBMIT C                                                                                    | EAR                            |                                      |                        |                            |                                                                                                   |                         |                             |                |                |                |                   |               |  |
|                                                                                             |                                |                                      |                        |                            |                                                                                                   |                         |                             |                |                |                |                   |               |  |
|                                                                                             |                                |                                      |                        | F                          | Participant ID 10073                                                                              | 04 appears in the Clini | shipping form 2 tin         | nes.           |                |                |                   |               |  |
| Shipping ID                                                                                 | Date<br>Shipped                | Date<br>Received                     | Clinic<br>ID           |                            | Type of                                                                                           | Shipment                |                             | Red<br>Sent    | Red<br>Arrived | Purple<br>Sent | Purple<br>Arrived | Green<br>Sent |  |
| 1000000265                                                                                  | 11/4/2004                      | 11/5/2004                            | 1030                   | Autoantibo                 | dy/Storage (red/purp                                                                              | le caps; shipped mont   | nly; frozen)                | 5              | 5              | 4              | 4                 |               |  |
| 1000000272                                                                                  | 10/26/2004                     | 10/27/2004                           | 1030                   | Cell Line (green or        | Cell Line (green or yellow tops) and/or Cell Pack (purple tops) (shipped daily; room temperature) |                         |                             |                |                | 1              | 1                 | 2             |  |
|                                                                                             |                                |                                      |                        | Doctio                     | inant ID 1007304 on                                                                               | nears in the AA to MeV  | occon chinning form         | n 2 timos      |                |                |                   |               |  |
| AA Shippin                                                                                  | a ID                           | Date Shipped                         |                        | NIDDK CENTRAL REF          | OSITORY                                                                                           | Number Packed           | esson snipping forn<br>Numb | er of unique l | Ds in shipme   | nt             | Serum Sen         | t Pla         |  |
| 10000001                                                                                    | 167                            | 1/22/2007                            |                        | 701                        |                                                                                                   | 81                      |                             | 21             |                |                | 2                 |               |  |
| 10000001167   1/22/2007   701   81   21   2     10000001148   2/20/2006   701   81   20   2 |                                |                                      |                        |                            |                                                                                                   |                         |                             | 20             |                |                | 2                 |               |  |

Figure 47. Participant Shipments Report, listing all shipments associated with a participant.

#### VIII. SECURITY

Normally, data are transmitted across the Internet as plain text. It is possible, though highly unlikely, for someone to monitor this traffic, and using the proper equipment, reconstruct the individual pieces into the original data. Due to this threat, we employ a digital server certificate from Verisign, Inc. This certificate allows communications between the web server and the client system to be encrypted. This encryption is as advanced as is now allowable by the United States government. This is the same mechanism used by the banking industry and for electronic commerce. This system provides more than adequate security against unauthorized use.

Restricted areas of the web site are protected by user login. Prior to gaining access to the restricted area, the user is required to enter a username and password that is checked against a database. If the combination is correct, a "flag" is set to allow

the user to enter certain areas of the web site. If a user's username or password is entered incorrectly 3 times or more, he/she is locked out of the system and must contact the Coordinating Center. For security purposes, once a user has successfully logged into the system, inactivity for a period of 30 minutes automatically forces the user to reauthenticate prior to using the system again. It is strongly recommended that users log out of the system before leaving their work area for any extended period.

The Coordinating Center is protected by a Cisco firewall that limits the source and type of traffic coming into the institution. This product remains under constant monitoring and control.

#### IX. DATABASE MANAGEMENT SYSTEM (DBMS) SOFTWARE UPDATES

Throughout the T1DGC study, the Coordinating Center will periodically update the database management system. If significant changes are made to the system, all Regional Network Center staff are notified via the main page of the web site (Figure 48).

| Y TYPE 1                                                                                                    | DIABETE              | S GENET        | ICS CON        | SORTIU       | M              |        |
|----------------------------------------------------------------------------------------------------|----------------------|----------------|----------------|--------------|----------------|--------|
| Home Forms Double Data E                                                                                                    | intry <u>HLA Lab</u> | DNA Lab AA Lat | Administration | Query System | <u>Reports</u> | Logout |
| You are logged in as Username: Iho                                                                                                    | ward                 |                |                |              |                |        |
|                                                                                                    |                      |                |                |              |                |        |
| News and Notes<br>1. Updates to many aspects of the<br>website will be pushed out live<br>tonight. Thus, certain pieces of the<br>website might be unavailable from<br>6 till 8 EST in the US.                                              | Scan or Enter a      | Family ID:     |                |              |                |        |
| entered report has been updated to<br>reflect the new shipping forms. The<br>report can be used to verify whether<br>shipments have been entered into<br>the system. The report is located on<br>the reports page under Summary<br>Reports. | Scan or Enter a      | Shipping ID:   |                | ]            |                |        |
| 3. The system will automatically<br>logout any user who has been<br>inactive for more than 30 minutes.                                                                                                    |                      |                |                |              |                |        |

Figure 48. Data entry system home page with sample news.

#### X. DISASTER RECOVERY

All data, programs, code, and documents associated with the T1DGC project are backed up to a DLT tape library every night. These tapes are kept indefinitely and are located in a fireproof cabinet that remains locked at all times. Periodically, copies of tapes are moved to an off-site location for storage. In the event that there is loss of any data, the information can be restored from tape in a matter of hours. The entire computer facility is provided with conditioned power, UPS capability and environmental sensors with notification protocols.

## APPENDIX A

#### DATA ENTRY WEB SITE FLOW CHART

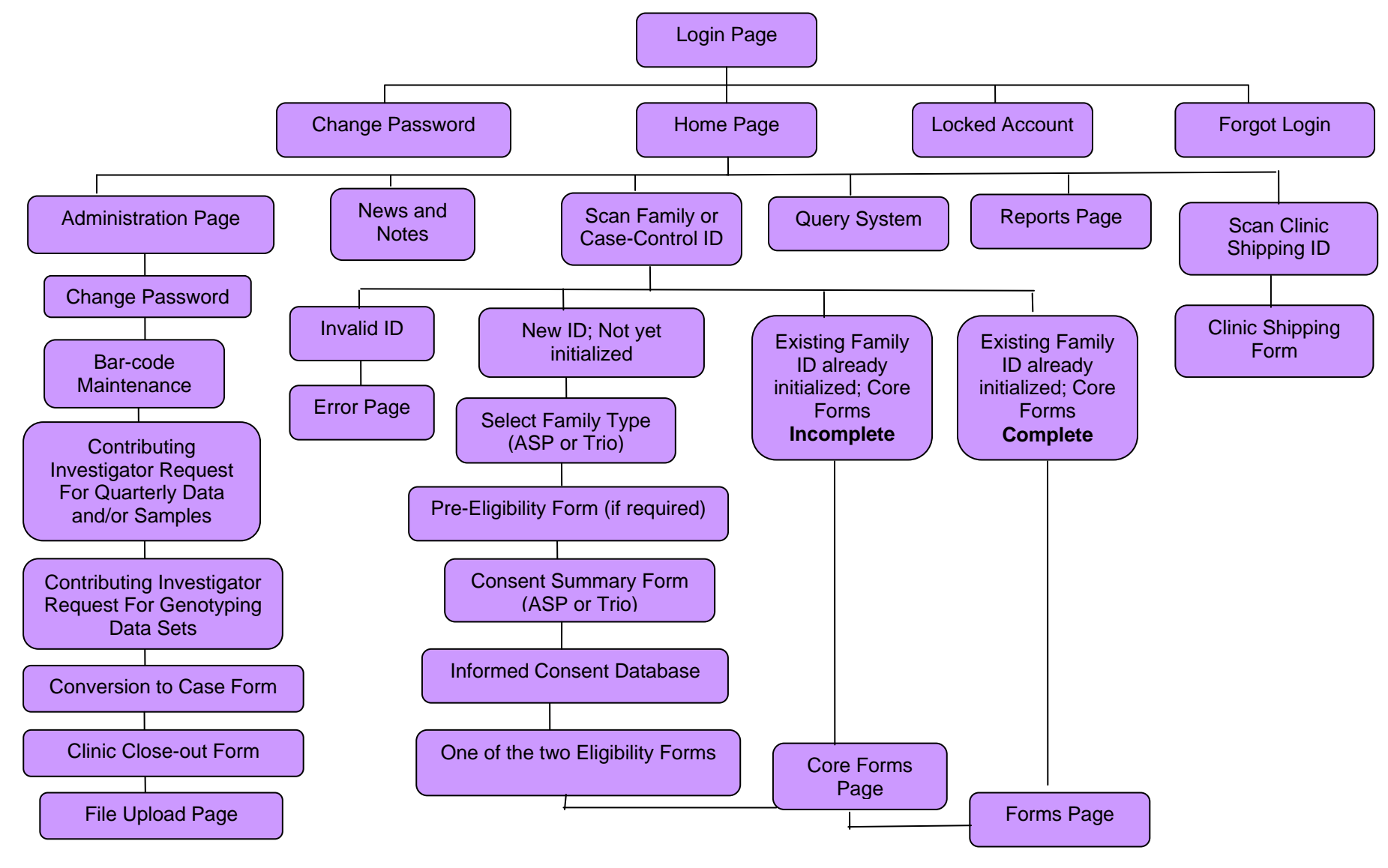

#### **APPENDIX B**

#### DATA ENTRY WEB SITE FORMS FLOW

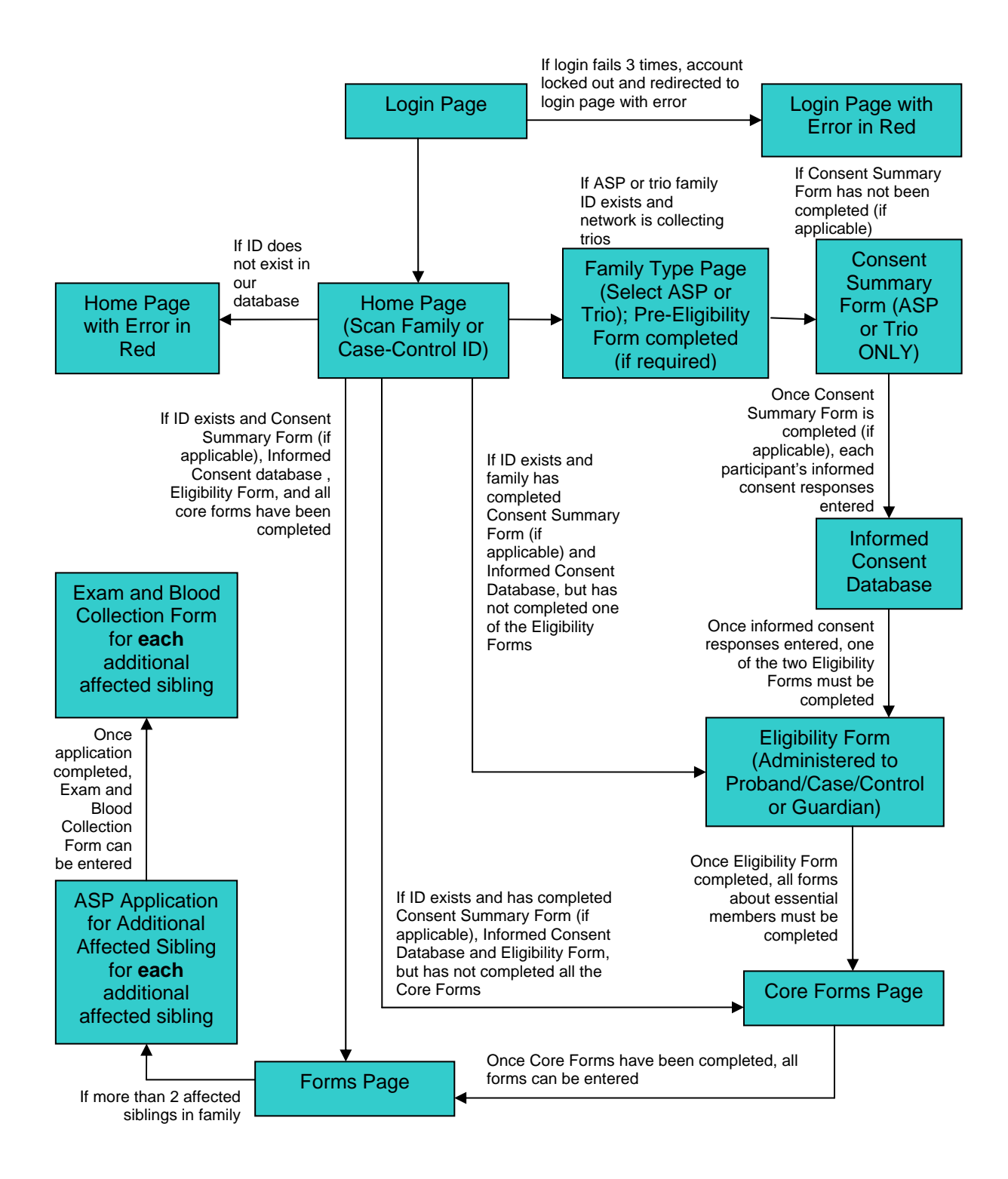

## **APPENDIX C**

## **EXAMPLES OF QUERY SYSTEM RESPONSES**

| Form  | Question | Rule Message                                 | Who Can Verify<br>Query |
|-------|----------|----------------------------------------------|-------------------------|
| Blood | 2        | Should be missing, see blood collected       | RNC, Clinic             |
| Blood | 3        | Appears out of range                         | RNC, Clinic             |
| Blood | 4        | Appears out of range                         | RNC, Clinic             |
| Blood | 4        | Appears out of range (before time collected) | RNC, Clinic             |
| Blood | 4        | Missing                                      | RNC, Clinic             |
| Blood | 5        | Appears out of range                         | RNC, Clinic             |
| Blood | 5        | Appears out of range (before time collected) | RNC, Clinic             |
| Blood | 5        | Missing                                      | RNC, Clinic             |
| Blood | 6a       | Should be missing, see blood<br>collected    | RNC, Clinic             |
| Blood | 6a       | Confirm no                                   | Clinic                  |
| Blood | 6b       | Appears out of range                         | RNC, Clinic             |
| Blood | 6c       | Missing                                      | Must be corrected       |
| Blood | 6c       | Conflicts with green tubes<br>collected (6a) | RNC, Clinic             |
| Blood | 6c       | Should be missing, see blood<br>collected    | RNC, Clinic             |
| Blood | 6d       | Should be missing, see blood collected       | RNC, Clinic             |
| Blood | 6d       | Confirm no                                   | RNC, Clinic             |
| Blood | 6e       | Appears out of range                         | RNC, Clinic             |
| Blood | 6f       | 6f is no, 6h is yes                          | Must be corrected       |
| Blood | 6f       | Should be missing, see blood<br>collected    | RNC, Clinic             |
| Blood | 6f       | Confirm no                                   | RNC, Clinic             |
| Blood | 6g       | Appears out of range                         | Clinic                  |
| Blood | 6h       | Should be missing, see blood collected       | RNC, Clinic             |
| Blood | 6h       | Confirm no                                   | RNC, Clinic             |
| Blood | 6h       | Confirm yes, conflicts with Q6f              | Must be corrected       |
| Blood | 6h       | Should be missing, see blood collected       | RNC, Clinic             |
| Blood | 7        | Missing                                      | Must be corrected       |
| Blood | 7        | Should be missing, see blood collected       | RNC, Clinic             |
| Blood | 10b      | Appears out of range                         | Clinic                  |

| Blood               | 10c      | 10c is no, 10e is yes           | Must be corrected |
|---------------------|----------|---------------------------------|-------------------|
| Blood               | 10d      | Appears out of range            | Clinic            |
| Blood               | 10e      | Confirm no                      | RNC, Clinic       |
| Blood               | 10e      | Missing                         | RNC, Clinic       |
| Blood               |          | Cell line samples inconsistent  | Must be corrected |
| Blood               |          | Cell pack collection missing    | Must be corrected |
| Blood               |          | Cell pack samples inconsistent  | Must be corrected |
| Blood               |          | Serum samples inconsistent      | Must be corrected |
| Blood               |          | Plasma samples inconsistent     | Must be corrected |
| Blood               |          | Clinic ID inconsistent          | RNC, Clinic       |
| Blood               |          | QC serum samples inconsistent   | Must be corrected |
| Blood               |          | QC plasma samples inconsistent  | Must be corrected |
| Blood               |          | QC cell pack samples            | Must be corrected |
|                     |          | inconsistent                    |                   |
| Blood               |          | Samples inconsistent            | Must be corrected |
| Blood Redraw        | 7a       | Should be missing, see blood    | RNC, Clinic       |
|                     |          | collected                       |                   |
| Blood Redraw        | 7a       | Confirm no                      |                   |
| Blood Redraw        | 7b       | Appears out of range            | RNC, Clinic       |
| Blood Redraw        | 7c       | Missing                         | Must be corrected |
| Blood Redraw        | 7c       | Conflicts with green tubes      | RNC, Clinic       |
|                     |          | collected (7a)                  |                   |
| Blood Redraw        | /c       | Should be missing, see blood    | RNC, Clinic       |
| Dia a di Dia dua un | 7-1      |                                 |                   |
| Blood Redraw        | 7d       | Should be missing, see blood    | RNC, Clinic       |
| Dia d Dadraw        | フ리       |                                 |                   |
| Blood Redraw        | 70       |                                 | RNC, CIINC        |
| Blood Redraw        | 7e<br>7f | Appears out of range            | RNC, CIINC        |
| Blood Redraw        | 71       | 71 IS NO, 71 IS YES             | DNC Clinic        |
| DIOOU REUIAW        | /1       | collected                       | KINC, CIITIC      |
| Blood Redraw        | 7f       | Confirm no                      | RNC, Clinic       |
| Blood Redraw        | 7q       | Appears out of range            | Clinic            |
| Blood Redraw        | 7h       | Should be missing, see blood    | RNC, Clinic       |
|                     |          | collected                       | ,                 |
| Blood Redraw        | 7h       | Confirm no                      | RNC, Clinic       |
| Blood Redraw        | 7h       | Confirm Yes, conflicts with Q7f | Must be corrected |
| Blood Redraw        |          | Cell line samples inconsistent  | Must be corrected |
| Blood Redraw        |          | Cell pack collection missing    | Must be corrected |
| Blood Redraw        |          | Cell pack samples inconsistent  | Must be corrected |
| Blood Redraw        |          | Serum samples inconsistent      | Must be corrected |
| Blood Redraw        |          | Plasma samples inconsistent     | Must be corrected |
| Blood Redraw        |          | Clinic ID inconsistent          | RNC, Clinic       |
| Blood Redraw        |          | Samples inconsistent            | Must be corrected |
| Consent Summary     | 1        | Consent date appears out of     | Must be corrected |

|                         |      | range                           |                   |
|-------------------------|------|---------------------------------|-------------------|
| Consent Summary         | 2    | Consent date appears out of     | Must be corrected |
|                         |      | range                           |                   |
| Consent Summary         | 3    | Consent date appears out of     | Must be corrected |
|                         |      | range                           |                   |
| Consent Summary         | 4    | Consent date appears out of     | Must be corrected |
|                         |      | range                           |                   |
| Consent Summary         | 5    | Consent date appears out of     | Must be corrected |
| O and a set O and a set |      | range                           |                   |
| Consent Summary         | 6    | Consent date appears out of     | Must be corrected |
| Concept Summery         | 7    | Concept data appears out of     | Must be corrected |
|                         | 1    | range                           | Must be corrected |
| Consent Summary         | 8    | Consent date appears out of     | Must be corrected |
| Consent Cummary         | 0    | range                           | Must be confected |
| Consent Summary         | 9    | Consent date appears out of     | Must be corrected |
|                         | Ŭ    | range                           |                   |
| Consent Summary         |      | Consent date after exam date    | Must be corrected |
| Elig Additional         | 35   | Appears out of range            | RNC, Clinic       |
| Affected Sibling        |      |                                 |                   |
| Elig Guardian           | 14   | Time of diagnosis earlier than  | RNC, Clinic       |
|                         |      | proband                         |                   |
| Elig Guardian           | 27   | Should be missing, check Q26    | RNC, Clinic       |
| Elig Guardian           |      | Clinic ID inconsistent          | RNC, Clinic       |
| Elig Proband            | 9    | Appears out of range            | RNC, Clinic       |
| Elig Proband            | 13   | Appears out of range            | RNC, Clinic       |
| Elig Proband            | 13   | Time of diagnosis earlier than  | RNC, Clinic       |
|                         |      | proband                         |                   |
| Elig Proband            | 23   | Appears out of range (less than | RNC, Clinic       |
|                         |      | elder sib)                      |                   |
| Elig Proband            | 29   | Appears to be before interview  | RNC, Clinic       |
| Elia Drohand            |      |                                 | DNC Clinia        |
| Elig Plobalid           | 70   | Should be no or not applicable  | RNC, CIINC        |
| Exam Affected           | / a  |                                 | PNC Clinic        |
| Exam Parent             | 5    | Appears out of range            | RNC, Clinic       |
| Exam Parent             | 63   | Should be no or not applicable  | Must be corrected |
| Exam Parent             | 9h   | Onset day is missing            | RNC Clinic        |
| Exam Parent             | 162  | Appears out of range            | RNC, Clinic       |
| Exam Parent             | 16d  | Appears out of range            | RNC Clinic        |
| Exam Parent             | 16d  | Appears out of range            | RNC, Clinic       |
| Exam Parent             | 100  | Clinic ID inconsistent          | RNC, Clinic       |
| Exam Proband            | 7a   | Should be no or not applicable  | Must be corrected |
| Exam Proband            | 12c1 | Appears out of range            | RNC, Clinic       |
| Exam Proband            | 12c4 | Appears out of range            | RNC, Clinic       |

| Exam Proband      | 13 | Appears to be out of range                     | RNC, Clinic       |
|-------------------|----|------------------------------------------------|-------------------|
| Exam Proband      |    | Clinic ID inconsistent                         | RNC, Clinic       |
| Exam Unaffected   | 8  | Should be no                                   | Must be corrected |
| Exam Unaffected   |    | Clinic ID inconsistent                         | RNC, Clinic       |
| Shipping (Clinic) | 3  | Appears out of range                           | RNC, Clinic       |
| Shipping (Clinic) | 4  | Appears out of range                           | RNC, Clinic       |
| Shipping (Clinic) | 5  | Appears out of range                           | RNC, Clinic       |
| Shipping (Clinic) | 8  | Arrived date 2 more than packed date           | RNC, Clinic       |
| Shipping (Clinic) | 10 | Number received not equal to<br>number sent    | Must be corrected |
| Shipping (Clinic) | 11 | Pages received not equal to<br>number included | Must be corrected |
| Shipping (Clinic) |    | Clinic ID inconsistent                         | RNC, Clinic       |
| Shipping (Clinic) |    | Pages packed greater than pages entered        | Must be corrected |
| Shipping (Clinic) |    | Arrived doesn't match number sent or comments  | Must be corrected |
| Shipping (Clinic) |    | Number received not equal to number sent       | Must be corrected |
| Shipping (Clinic) |    | Cell line samples inconsistent                 | Must be corrected |
| Shipping (Clinic) |    | Cell pack samples inconsistent                 | Must be corrected |
| Shipping (Clinic) |    | Plasma samples inconsistent                    | Must be corrected |
| Shipping (Clinic) |    | Serum samples inconsistent                     | Must be corrected |
| Shipping (Clinic) |    | QC Cell pack samples<br>inconsistent           | Must be corrected |
| Shipping (Clinic) |    | QC Plasma samples inconsistent                 | Must be corrected |
| Shipping (Clinic) |    | QC Serum samples inconsistent                  | Must be corrected |
| Shipping (Clinic) |    | Cell line samples received above limit         | Clinic            |
| Shipping (Clinic) |    | Cell pack samples received above limit         | Clinic            |
| Shipping (Clinic) |    | Serum samples received above<br>limit          | Clinic            |
| Shipping (Clinic) |    | Plasma samples received above limit            | Clinic            |
| Shipping (Clinic) |    | Green arrived appears out of range             | Must be corrected |
| Shipping (Clinic) |    | Purple arrived appears out of range            | Must be corrected |
| Shipping (Clinic) |    | Red arrived appears out of range               | Must be corrected |
| Shipping (Clinic) |    | Samples inconsistent                           | Must be corrected |
| Shipping (Clinic) |    | Tubes broken, shouldn't be checked             | Must be corrected |